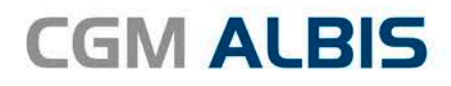

# UPDATE DOKU-MENTATION

Synchronizing Healthcare

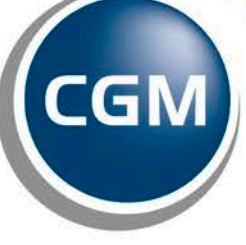

CompuGroup Medical

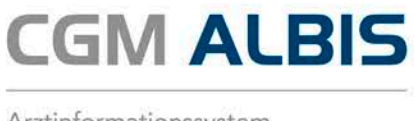

# Enthaltene Programmänderungen CGM ALBIS Version Q4/2016 (12.30)

# Inhaltsverzeichnis

| 1 | Bur   | ndeseinheitlicher Medikationsplan (BMP)                                                                                     | 3      |
|---|-------|----------------------------------------------------------------------------------------------------|--------|
|   | 1.1   | Einstellungen zur Nutzung des CGM BMP                                                                                       | 3      |
|   | 1.1.1 | 1 CGM BMP Symbole einblenden                                                                                                | 3      |
|   | 1.1.2 | 2 CGM BMP deaktivieren / aktivieren                                                                                         | 4      |
|   | 1.1.3 | 3 Auswahl der Medikamente anzeigen                                                                                          | 5      |
|   | 1.2   | Unterstützung bei der Identifikation der Patienten, die einen gesetzlichen Anspruch haben                                   | 7      |
|   | 1.2.  | 1 Hinweis auf den Anspruch eines Patienten bei geöffnetem Patienten                                                         | 8      |
|   | 1.2.  | <ul> <li>Annweis auf den Anspruch eines Patienten beim verordnen</li> <li>Patienten für den CGM BMP ausschließen</li> </ul> | ο<br>α |
|   | 1.3   | Nutzen des CGM BMP über die Symbolleiste oder das Karteikartenkürzel (Ohne Rezept)                                          | 9      |
|   | 1.4   | Nutzen des CGM BMP über das Rezept                                                                                          | 15     |
|   | 1.5   | Einlesen / Scannen eines BMP über einen 2D Barcode Leser                                                                    | 17     |
|   | 1.5.3 | 1 Mehrseitige Medikationspläne                                                                                              | 19     |
|   | 1.5.2 | 2 Eingelesenen Medikationsplan als eigenen CGM BMP übernehmen                                                               | 19     |
|   | 1.6   | Informationen der KBV zur Vergütung des BMP                                                                                 | 19     |
| 2 | On    | lineabrechnung - D2D-Umstellung auf KV-Connect                                                                              | 20     |
|   | 2.1   | Durchführung der Onlineabrechnung (1-Click Onlineabrechnung V2)                                                             | 20     |
|   | 2.1.  | 1 Einrichten der Onlineabrechnung                                                                                           | 21     |
|   | 2.1.2 | 2 Überprüfung der benötigten Dienste für die Onlineabrechnung                                                               | 23     |
| 3 | IK-S  | Steuerung in der Hausarztzentrierten Versorgung                                                                             | 24     |
| 4 | An    | wenderwünsche                                                                                                    | 24     |
|   | 4.1   | Zeichenbegrenzung im Dialog Laborketten                                                                                     | 24     |
|   | 4.2   | CGM eCOCKPIT                                                                                                    | 24     |
|   | 4.2.3 | 1 CGM eARZTBRIEF im CGM eCOCKPIT                                                                                            | 26     |
|   | 4.2.2 | 2 CGM eNACHRICHT im CGM eCOCKPIT                                                                                            | 26     |
|   | 4.2.3 | 3 Online Abrechnung (1-Click-Abrechnung 2.0) im CGM eCOCKPIT                                                                | 27     |
| 5 | For   | mulare                                                                                                    | 27     |
|   | 5.1   | Muster 55 – Bescheinigung einer schwerwiegenden chron. Erkrankung gem. §62 SGB V                                            | 27     |
|   | 5.2   | Muster 80 – Dokumentation des Behandlungsanspruches von im Ausland Versicherten                                             | 27     |
|   |       |                                                                                                    |        |

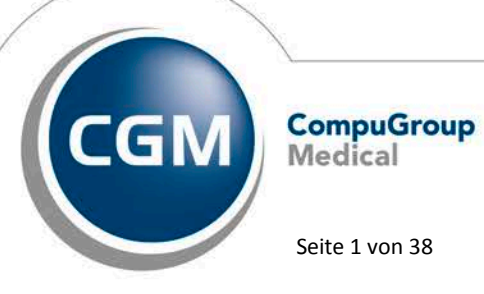

Synchronizing Healthcare

# **CGM ALBIS**

Arztinformationssystem

| 5  | 5.4         | Neues Muster – F6052 – Hautarztbericht Verlauf          | 28 |
|----|-------------|---------------------------------------------------------|----|
| 6  | Ein         | stellung des Windows Vista Supports durch CGM ALBIS     | 28 |
| e  | 5.1         | Office Versionen kleiner 2007                           | 28 |
| 7  | CG          | M eRECHNUNG                                             | 29 |
| 7  | 7.1         | Druck ohne Onlineverbindung                             | 29 |
| 7  | 7.2         | Privatliquidation Bankdaten                             | 29 |
| 7  | 7.3         | Identifizierungsprozess von neuen Patienten             |    |
| 8  | DA          | LE-UV: Aktualisierung BG-Stamm                          | 32 |
| 9  | Ver         | schiedenes                                              | 32 |
| 9  | 9.1         | Verax-Liste - neue Daten                                | 32 |
| 9  | 9.2         | RehaGuide - neue Daten                                  | 32 |
| g  | 9.3         | Bankdatenprüfung - Aktualisierte Daten                  | 32 |
| 9  | 9.4         | PRAXISWELT                                              | 33 |
| g  | 9.5         | CGM LIFE eSERVICES Toolbar                              | 33 |
| g  | 9.6         | CGM eARZTBRIEF                                          | 33 |
|    | 9.6.        | 1 Anzeige der PDF im Posteingang                        |    |
| c  | 9.6.<br>9.7 | z Menupunkte<br>Hilfreiche Präparate-Informationen      |    |
| ç  | ).8         | Neue Dokumentations-Funktion für Bortezomib-Gaben       |    |
| 10 | Fxt         | erne Programme                                          |    |
|    | 0.1         | Impf-doc - Neues Indate 1.45.0                          | 36 |
| 1  | 0.1         | ifan praxisCENTER - Neue Version 3 20 0 963             | 36 |
| 1  | 0.3         | CGM-Assist - Neue Version 24232                         |    |
| 1  | 0.4         | CGM LIFE Client - Neue CGM LIFE Client Version 4.38.1   |    |
| 1  | .0.5        | CGM CONNECT - Neue Version 1.2.19.2.20160824            |    |
| 1  | 0.6         | telemed.net Version 2.39.463                            | 37 |
| 11 | KB          | /-Änderungen                                            | 37 |
| 1  | 1.1         | Neues Verfahren Heilmittel zum 01. Januar 2017          | 37 |
| 1  | 1.2         | Stammdaten /Softwaremodule der KBV                      |    |
| 1  | 1.3         | Früherkennungs-Koloskopie - Aktuelle Änderungen der KBV |    |
| 1  | 1.4         | Hautkrebs-Screening - Aktuelle Änderungen der KBV       |    |

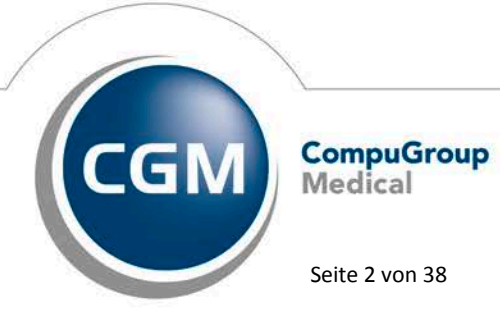

Synchronizing Healthcare

Stand Oktober 2016

Seite 2 von 38

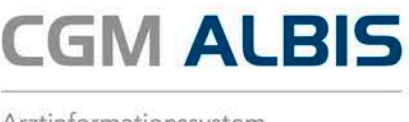

# 1 Bundeseinheitlicher Medikationsplan (BMP)

Durch das E-Health-Gesetz haben Versicherte, die mindestens drei verordnete Arzneimittel gleichzeitig einnehmen, ab dem 1.10.2016 Anspruch auf Erstellung und Aushändigung eines Medikationsplans in Papierform.

Der Bundeseinheitliche Medikationsplan (BMP) wurde gemeinsam von der Bundesärztekammer und der Industrie entwickelt. Durch ihn profitiert der Patient erstmals von einer umfassenden, sektorenübergreifenden und einheitlichen Dokumentation, deren Ziel es ist, die **Arzneimitteltherapiesicherheit** zu erhöhen. Denn das Zusammenwirken von Ärzten, Apothekern und Patienten sorgt für eine Transparenz, die Maßstäbe setzt – und im Zweifel Leben retten kann. Gleichzeitig bietet der BMP eine zusätzliche Ertragsmöglichkeit für Sie als Arzt.

Mit diesem CGM ALBIS Update in der Version Q4/2016 (12.30) steht Ihnen der BMP automatisch zur Verfügung.

Somit können Sie das Modul "CGM BMP" kostenfrei während des Praxisbetriebs testen. Wenn Sie vom CGM BMP überzeugt sind, können Sie die Lizenz gleich mit einem deutlichen Preisvorteil im Aktionszeitraum bis 30.11.2016 erwerben. Das Angebot erhielten Sie bereits separat per Post. Unter <u>www.cgm.com/de</u> haben Sie die Möglichkeit, das Angebot anzufordern.

Mit dem CGM ALBIS Update Q1/2017 wird das Modul "CGM BMP" automatisch deaktiviert, sofern keine Lizenz vorliegt. Sollten Sie weitere Fragen zu diesem Thema haben, wenden Sie sich gerne direkt an unser Kundenmanagement unter 0261 8000 1600.

# Bitte beachten:

Das Anklicken solcher Verknüpfungen (wie z.B. <u>www.cgm.com/de</u>) führt – sofern vorhanden und korrekt konfiguriert – ggf. zum Aufbau einer Internetverbindung und zum Start eines Internetbrowsers. Bei Internetverbindungen beachten Sie bitte die Einhaltung notwendiger Sicherheitsmaßnahmen. Kompetente Beratung erhalten Sie hierzu durch Ihren zuständigen CGM ALBIS Vertriebs- und Servicepartner und der Ihnen bekannten Hotlinenummer.

# 1.1 Einstellungen zur Nutzung des CGM BMP

# 1.1.1 CGM BMP Symbole einblenden

Den CGM BMP können Sie über Ihre Symbolleiste in CGM ALBIS starten. Zum Einblenden der neuen CGM BMP-Symbole gehen Sie bitte über den Menüpunkt Ansicht Funktionsleiste Anpassen Patient, Sie erhalten folgenden Dialog:

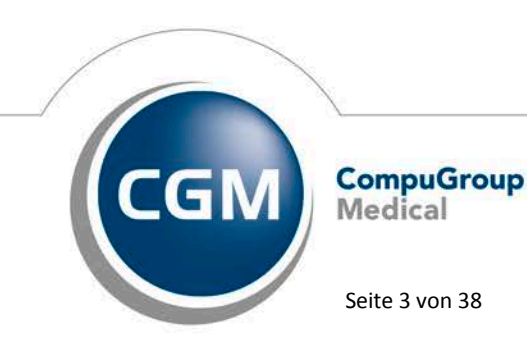

Synchronizing Healthcare

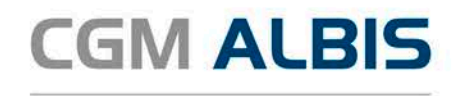

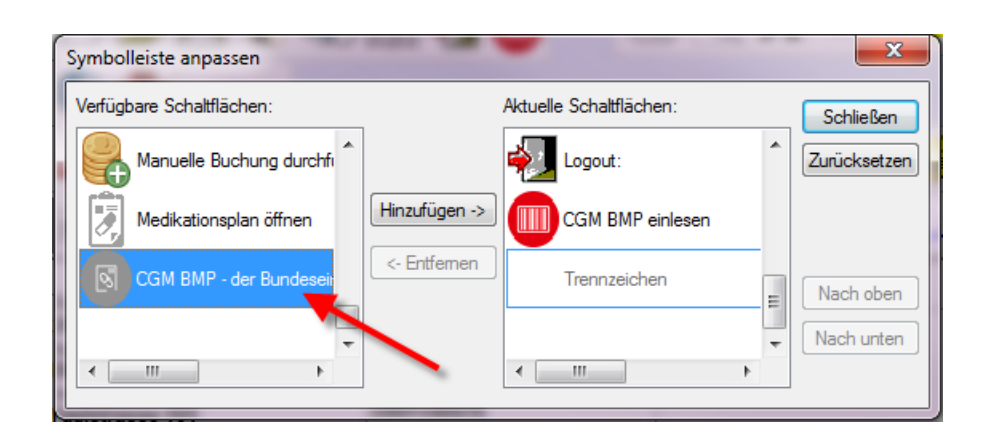

Markieren Sie bitte im Bereich <u>Verfügbare Schaltflächen</u> den Punkt CGM BMP – der Bundeseinheitliche Medikationsplan und klicken in der Mitte auf den Druckknopf Hinzufügen. Verfahren Sie bitte genauso mit dem Punkt CGM BMP einlesen.

| Symbolleiste anpassen      |                                 | ×                  |
|----------------------------|---------------------------------|--------------------|
| Verfügbare Schaltflächen:  | <u>A</u> ktuelle Schaltflächen: | Schließen          |
| ToDo-Liste öffnen.         | CGM BMP einlesen                | Zurücksetzen       |
| 🧟 telemed starten          | CGM BMP - der Bundesei          |                    |
| Einen neuen Eintrag in da: | Trennzeichen                    | Nach <u>o</u> ben  |
| CGM LIFE                   | · · · ·                         | Nach <u>u</u> nten |
| 4                          | •                               |                    |

Die ausgewählten Punkte erscheinen anschließend im Bereich <u>Aktuelle Schaltflächen</u> und werden mit Betätigen des Druckknopfs Schließen in Ihrem CGM ALBIS angezeigt.

# 1.1.2 CGM BMP deaktivieren / aktivieren

Mit Einspielen des Updates ist der CGM BMP automatisch aktiviert. Möchten Sie den CGM BMP komplett deaktivieren, gehen Sie bitte über den Menüpunkt Optionen Verordnungen und entfernen bitte den Haken bei CGM BMP – Bundeseinheitlicher Medikationsplan von CGM. Möchten Sie den CGM BMP wieder aktivieren, setzen Sie bitte den Haken bei CGM BMP – Bundeseinheitlicher Medikationsplan von CGM.

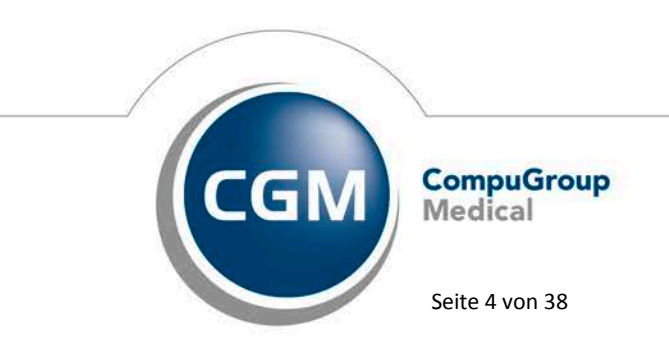

Synchronizing Healthcare

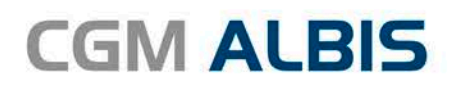

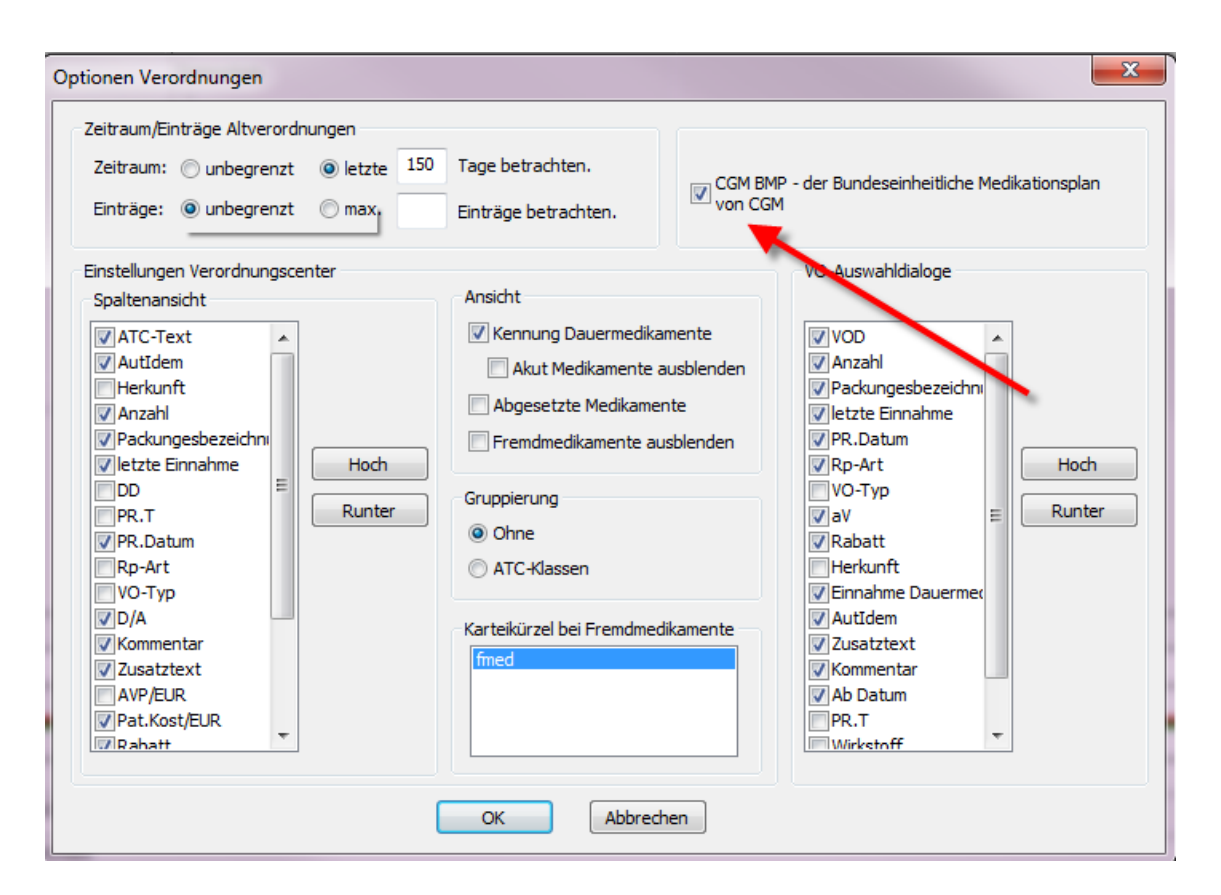

# Wichtiger Hinweis:

Bitte beachten Sie, dass Sie bei einem Wechsel vom CGM BMP zum "alten" ALBIS Verordnungsplan oder umgekehrt **keinen Abgleich** der beiden Pläne machen können. Sie starten jeweils mit dem letzten Stand, zu dem Sie die Einstellung gewechselt haben.

## 1.1.3 Auswahl der Medikamente anzeigen

Mit dem CGM ALBIS Update ist die Auswahl der Medikamente automatisch aktiviert, so dass Sie beim Erstellen eines CGM BMP alle die bisherigen Medikamente des Patienten auswählen und in den CGM BMP übernehmen können.

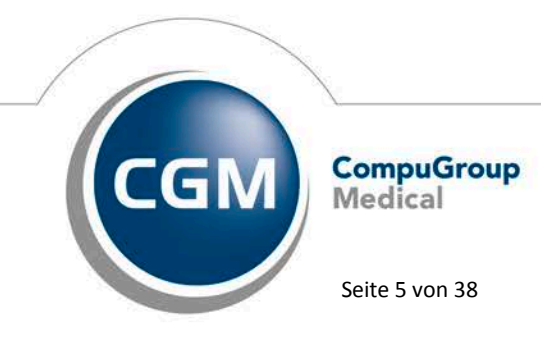

Synchronizing Healthcare

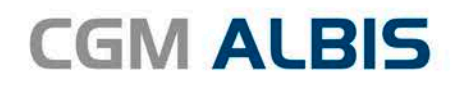

| Aus | wahl          | der Medikamer  | nte für den CGN  | /I BMP - der Bundeseinheitliche Medikation  | splan der CGM                                              |              |                  |  |  |  |
|-----|---------------|----------------|------------------|---------------------------------------------|------------------------------------------------------------|--------------|------------------|--|--|--|
|     | <u>)</u> auen | medikamente    |                  |                                             | Alter Medikationsplan                                      |              |                  |  |  |  |
|     | -<br>12.0     | 02.2003 Valett | e 0.03mg/2.0mg   | UTA N2 3X21 St [K: Kommentarfeld ] [Z: Zusa | 05.10.2016 (CGM BMP - der Bundeseinheitliche Medikationspl |              |                  |  |  |  |
|     |               | Auswahl        | <u>u</u> mkehren |                                             | Auswahl um <u>k</u> ehren                                  |              |                  |  |  |  |
| A   | lte Ve        | rordnungen     |                  |                                             |                                                            |              |                  |  |  |  |
| Z   | a.            | Datum          | Rezepttyp        | Präparatename                               |                                                            | Packungsrest | Zusatz/Kommentar |  |  |  |
|     |               | 20.04.2011     | К                | Valaciclovir 1A Pha 250mg 60ST FTA (1-1-1   | ·)                                                         |              |                  |  |  |  |
|     |               | 04.10.2016     | K!               | Methizol Sd 5mg TAB N3 100 St (1-0-1-0)     |                                                            | 48 T.        |                  |  |  |  |
|     |               | 04.10.2016     | K!               | Thomasin 10mg TAB N3 100 St (1-1-0-0)       |                                                            | 48 T.        |                  |  |  |  |
|     |               | 04.10.2016     | К                | Adalat 10 kohlpharma GmbH KAP N2 50 St      |                                                            |              |                  |  |  |  |
| -   |               |                |                  | III                                         |                                                            |              | 4                |  |  |  |
|     |               |                |                  | ОК АЬЬ                                      | ruch                                                       |              |                  |  |  |  |

Möchten Sie den Auswahldialog nicht, können Sie diesen deaktivieren. Hierzu gehen Sie bitte über den Menüpunkt Optionen Formulare Verordnungsplan und entfernen den Haken bei Auswahl der Medikamente anzeigen.

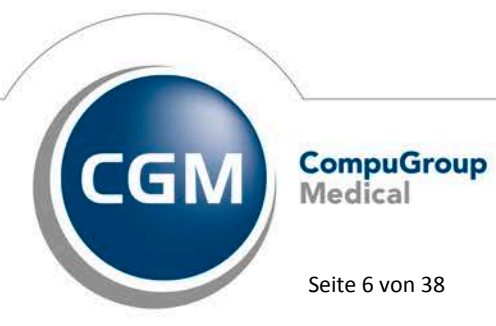

Synchronizing Healthcare

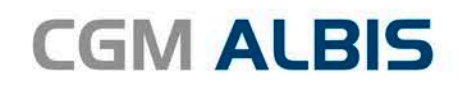

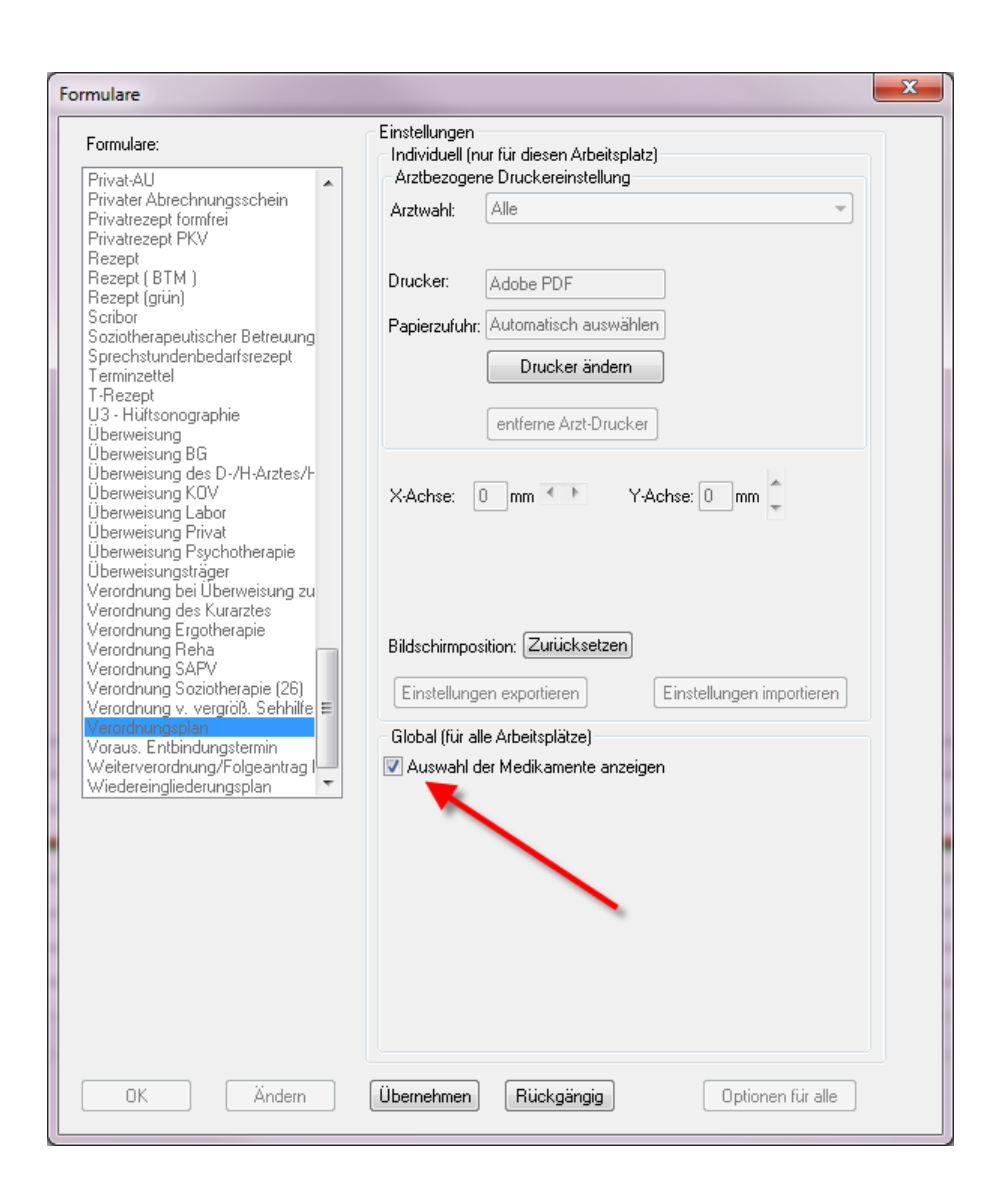

#### 1.2 Unterstützung bei der Identifikation der Patienten, die einen gesetzlichen Anspruch haben

Laut Gesetzt sind Sie verpflichtet, bei der Verordnung eines Arzneimittels den Versicherten, der einen Anspruch auf den BMP hat, über diesen Anspruch zu informieren. Dabei unterstützt Sie der CGM BMP, in dem er Sie darauf hinweist, wenn ein Patient einen gesetzlichen Anspruch auf den Bundeseinheitlichen Medikationsplan hat. Ebenfalls bieten wir Ihnen die Möglichkeit zu hinterlegen, ob der Patient sich schon einmal gegen den BMP entschieden hat und zeigen Ihnen dies auf einen Blick an. Diese Unterstützungen erläutern wir Ihnen im Folgenden:

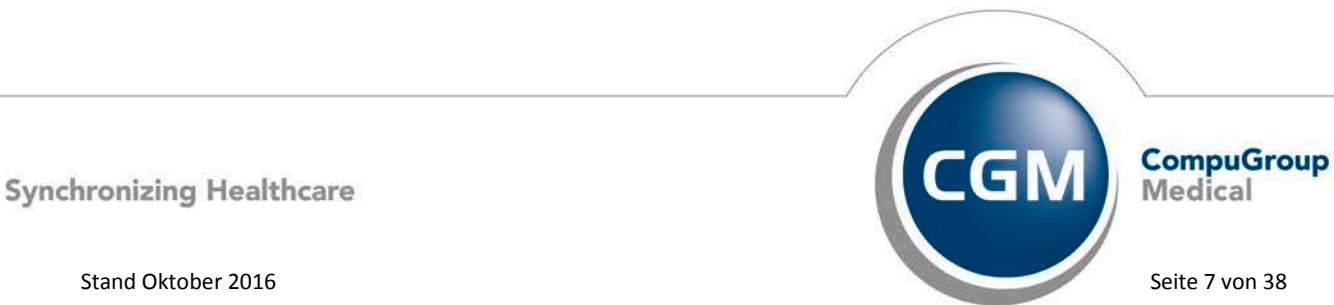

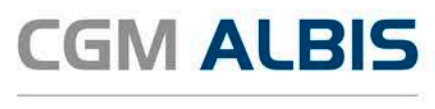

### 1.2.1 Hinweis auf den Anspruch eines Patienten bei geöffnetem Patienten

In Ihrer Symbolleiste wird Ihnen der Status des CGM BMP bei dem jeweiligen Patienten angezeigt. Folgende Status sind verfügbar:

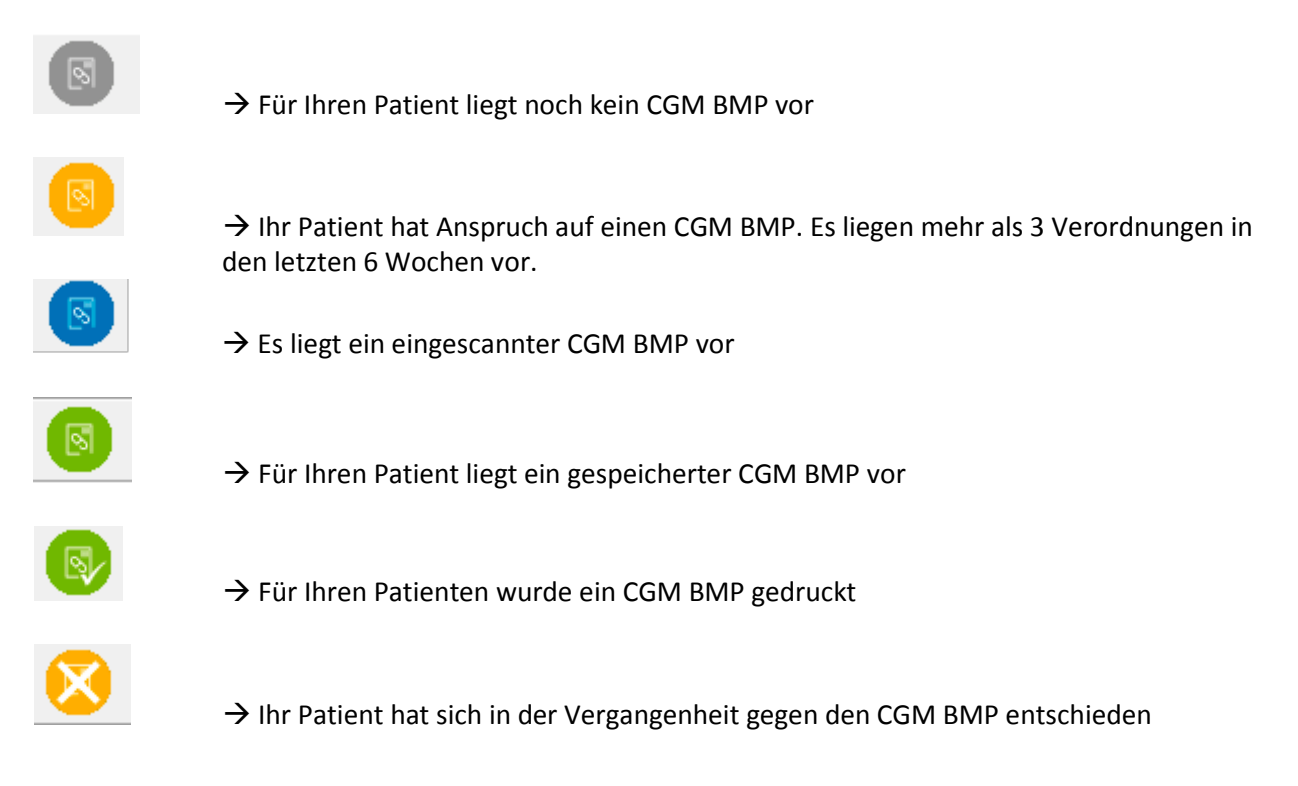

## 1.2.2 Hinweis auf den Anspruch eines Patienten beim Verordnen

Wurden bei Ihrem Patienten drei oder mehrere Verordnungen innerhalb von 6 Wochen getätigt, öffnet sich bei dem Verordnungsprozess bei Klick auf Drucken/Spooler die nachfolgende Hinweismeldung:

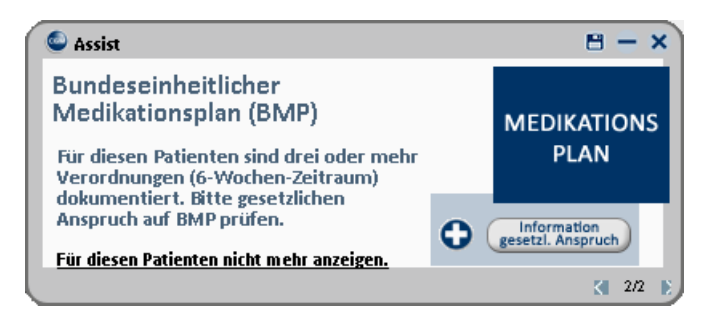

Über den Druckknopf Information gesetzl. Anspruch, öffnet sich ein pdf-Dokument mit Informationen zum CGM BMP. Durch Klick auf den Link Für diesen Patienten nicht mehr anzeigen, erscheint die Hinweismeldung bei diesem Patienten nicht mehr.

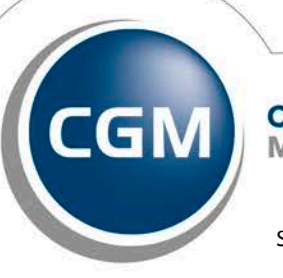

CompuGroup Medical

Seite 8 von 38

Synchronizing Healthcare

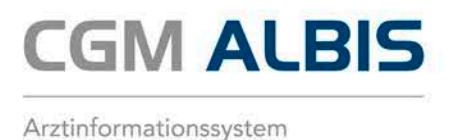

**<u>ACHTUNG</u>**: Ein erneutes Einblenden der Hinweismeldung für diesen Patient ist aktuell nicht möglich.

# 1.2.3 Patienten für den CGM BMP ausschließen

Möchte ein Patient keinen CGM BMP, können Sie dieses im Patientenstamm vermerken. Gehen Sie hierzu bitte über die Patientenstammdaten und klicken auf den Druckknopf Weitere Informationen... Im rechten Bereich <u>System-Daten</u> haken Sie bitte den Punkt Pat. Wünscht keinen CGM BMP an. Das CGM BMP Symbol wird Ihnen anschließend durchgestrichen

dargestellt

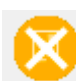

Klicken Sie auf das Symbol des CGM BMP oder möchten Ihrem Patienten einen CGM BMP erstellen, öffnet sich nachfolgende Hinweismeldung:

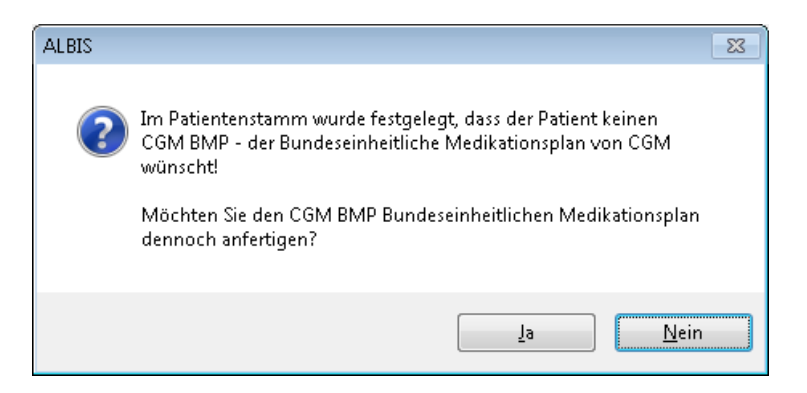

Über den Druckknopf Ja, wird der CGM BMP erstellt.

Über den Druckknopf Nein, wird die Hinweismeldung geschlossen und kein CGM BMP erstellt.

# 1.3 Nutzen des CGM BMP über die Symbolleiste oder das Karteikartenkürzel (Ohne Rezept)

Zum Öffnen des CGM BMP klicken Sie bitte auf das Symbol . Es spielt keine Rolle, welchen Status das Symbol anzeigt. Ist noch kein CGM BMP vorhanden, wird ein neuer angelegt. Ist bereits ein CGM BMP vorhanden, wird der aktuellste CGM BMP geöffnet. Alternativ können Sie das Karteikartenkürzel vobmp eingeben. Im Anschluss öffnet sich der Ihnen bekannte Dialog Arztwahl. Bitte wählen Sie den entsprechenden Arzt aus, es öffnet sich der Dialog Auswahl der Medikamente für den CGM BMP – der Bundeseinheitliche Medikationsplan der CGM (Vorausgesetzt der Haken ist bei Auswahl der Medikamente anzeigen, über Optionen Formulare Verordnungsplan, gesetzt):

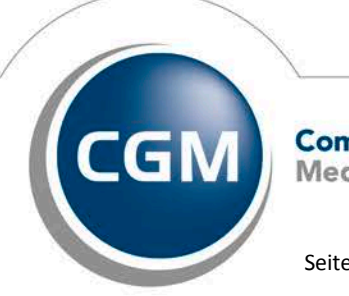

CompuGroup Medical

Seite 9 von 38

Synchronizing Healthcare

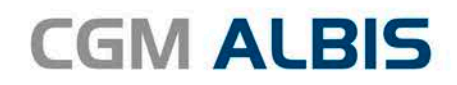

| Ausv | wahl                                                                                                    | der Medikamen    | nte für den CGN | 1 BMP - der Bundeseinheitliche Medikation | isplan der CGN | Л                        | ×                          |  |  |  |
|------|----------------------------------------------------------------------------------------------------|------------------|-----------------|-------------------------------------------|----------------|--------------------------|----------------------------|--|--|--|
|      | Dauermedikamente       Alter Medikationsplan         12.02.2003       Valette 0.03mg/2.0mg UTA N2 3X21 St [K: Kommentarfeld ] [Z: Zuse<br>Urem Forte UTA 20 St         12.03.2003       Thomasin 10mg TAB N3 100 St (1-1)         30.09.2013       Methizol Sd 5mg TAB N3 100 St (11-) |                  |                 |                                           |                |                          |                            |  |  |  |
|      |                                                                                                    | Auswahl <u>u</u> | umkehren        |                                           |                | Auswahl um <u>k</u> ehro | en                         |  |  |  |
| A    | lte Ve                                                                                                    | erordnungen      |                 |                                           |                |                          |                            |  |  |  |
| z    | a.                                                                                                    | Datum            | Rezepttyp       | Präparatename                             |                | Packungsrest             | Zusatz/Kommentar           |  |  |  |
|      | (                                                                                                    | 29.06.2016       | S               | Targin 5mg/2.5mg RET N1 20 St             |                |                          | [K: Prophylaxe einer Op    |  |  |  |
|      | ·                                                                                                    | 09.06.2016       | к               | Valette 0.03mg/2.0mg UTA N2 3×21 St       |                |                          | [K: Kommentarfeld] [Z: 2   |  |  |  |
|      |                                                                                                    | 08.06.2016       | к               | Pangrol 10000 KMP N1 50 St                |                |                          | [K: Test]                  |  |  |  |
|      |                                                                                                    | 12.05.2016       | К               | Gelocast Zinkverband 10x10 Bsn Medic VEF  | R 1 St         |                          |                            |  |  |  |
|      |                                                                                                    | 12.05.2016       | К               | Gelomyrtol WKM N2 50 St                   |                |                          |                            |  |  |  |
|      |                                                                                                    | 01.04.2016       | К               | Valette 0.03mg/2.0mg UTA N2 3×21 St       |                |                          | [K: Kommentarfeld] [Z: 2 _ |  |  |  |
| 1    |                                                                                                    | 07.00.0010       | v               | V-I-8- 0.00 /0.0 UTA NO 32/01.01          |                |                          | IV. V                      |  |  |  |
|      |                                                                                                    |                  |                 |                                           | pruch          |                          | <b>r</b>                   |  |  |  |

In diesem Dialog werden Ihnen drei Bereiche angezeigt:

Dauermedikamente:zeigt alle Dauermedikamente des Patienten anAlter Medikationsplan:zeigt den letzten erstellten Medikationsplan an. Durch Markieren desalten Medikationsplans, wirdieser zuzüglich Ihrer neuen Medikamente in den BMP übernommen.Alte Verordnungen:zeigt die alten Rezepte an

Bitte wählen Sie die von Ihnen gewünschten Medikamente durch Anklicken mit der linken Maustaste aus.

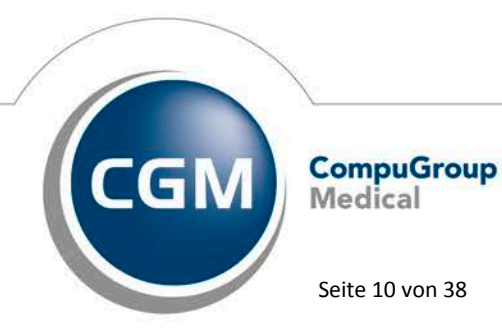

Synchronizing Healthcare

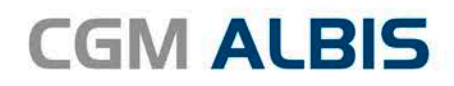

| Aus | wahl              | der Medikamer                                       | nte für den CGN                                | A BMP - der Bundeseinheitliche Medikation   | splan der CGN    | 1            | ×                          |  |  |  |
|-----|-------------------|-----------------------------------------------------|------------------------------------------------|---------------------------------------------|------------------|--------------|----------------------------|--|--|--|
| D   | auen<br>12.0      | medikamente<br>02.2003 Valett                       | e 0.03mg/2.0mg                                 | UTA N2 3X21 St [K: Kommentarfeld ] [Z: Zuse | -Alter Medikatio | nsplan       |                            |  |  |  |
|     | ו<br>12.0<br>30.0 | Drem Forte UTA 3<br>03.2003 Thoma<br>09.2013 Methiz | 20 St<br>asin 10 mg TAB N<br>zol Sd 5 mg TAB N | 13 100 St (1-1)<br>N3 100 St (11-)          |                  |              |                            |  |  |  |
|     |                   |                                                     |                                                |                                             |                  |              |                            |  |  |  |
|     |                   |                                                     |                                                |                                             |                  |              |                            |  |  |  |
|     |                   | Auswahl                                             | umkehren                                       |                                             | Auswahl umkehren |              |                            |  |  |  |
| A   | te Ve             | rordnungen                                          |                                                |                                             |                  |              |                            |  |  |  |
| z   | a.                | Datum                                               | Rezepttyp                                      | Präparatename                               |                  | Packungsrest | Zusatz/Kommentar           |  |  |  |
|     |                   | 29.06.2016                                          | S                                              | Targin 5mg/2.5mg RET N1 20 St               |                  |              | [K: Prophylaxe einer Op    |  |  |  |
|     |                   | 09.06.2016                                          | К                                              | Valette 0.03mg/2.0mg UTA N2 3×21 St         |                  |              | [K: Kommentarfeld] [Z: 2   |  |  |  |
|     |                   | 08.06.2016                                          | K                                              | Pangrol 10000 KMP N1 50 St                  |                  |              | [K: Test]                  |  |  |  |
|     |                   | 12.05.2016                                          | К                                              | Gelocast Zinkverband 10x10 Bsn Medic VEF    | R 1 St           |              |                            |  |  |  |
|     |                   | 12.05.2016                                          | К                                              | Gelomyrtol WKM N2 50 St                     |                  |              |                            |  |  |  |
|     |                   | 01.04.2016                                          | К                                              | Valette 0.03mg/2.0mg UTA N2 3×21 St         |                  |              | [K: Kommentarfeld] [Z: 2 _ |  |  |  |
| 1   |                   | 07.00.0010                                          | V                                              | 17-1-8-0.0020.0 UTA NO 3201 01              |                  |              | ти. и                      |  |  |  |
|     |                   |                                                     |                                                |                                             |                  |              | r                          |  |  |  |
|     |                   |                                                     |                                                | OK Abb                                      | oruch            |              |                            |  |  |  |

Über den Druckknopf Abbruch öffnet sich der CGM BMP in einem leeren Zustand. Über den Druckknopf OK werden die von Ihnen ausgewählten Medikamente in den CGM BMP übernommen. Möchten Sie einem Patienten, mit bereits vorhandenem CGM BMP einen Verordnungsplan über das Karteikartenkürzel vopln ausstellen, erscheint folgende Hinweismeldung:

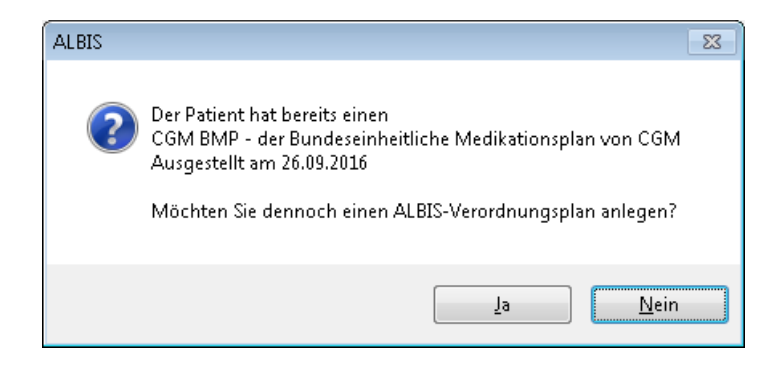

Über den Druckknopf Ja wird der CGM ALBIS-Verordnungsplan erstellt. Über den Druckknopf Nein wird der Dialog geschlossen und der CGM BMP öffnet sich.

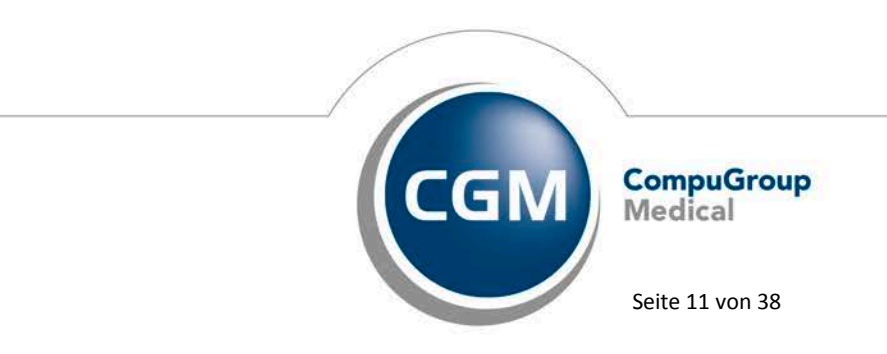

Synchronizing Healthcare

# Handhabung der CGM BMP Oberfläche:

Neben den Arzt- und Patientendaten beinhaltet der Medikationsplan alle Medikamente, die der Patient einnimmt, sowie die Dosierung, den Grund für die Einnahme und natürlich den 2D-Barcode zum digitalen Austausch des Medikationsplans.

| Medikatio<br><sup>Se</sup> | nsplan<br>ite 1 von 1                             | für: <b>S</b> ausgeo<br>Dr. me<br>Maria<br>Tel: 02<br>E-Mail: | druckt von<br>druckt von<br>d. Karin M<br>Trost 25, 5<br>61/80700 | i <b>nus</b><br>:<br>losela<br>59007 Har<br>600 | mm     | (       | 2      | )           |         | geb. am: <b>05.04.1979</b><br>Allerg./Unv.:<br>Pollenallergie, schwanger<br>stillend, Gew.: 77 kg<br>ausgedruckt am: 07.10.2016 |       |
|----------------------------|---------------------------------------------------|---------------------------------------------------------------|-------------------------------------------------------------------|-------------------------------------------------|--------|---------|--------|-------------|---------|----------------------------------------------------------------------------------------------------|-------|
| Wirkstoff Handelsname      |                                                   | e                                                             | Stärke                                                            | Form                                            | morger | mittags | abends | ur<br>Hacht | Einheit | Hinweise                                                                                                    | Grund |
| Ramipril                   | Ramipril 1A Pharma                                | 2.5 mg                                                        | 2.5 mg                                                            | Tabl                                            | 1      | 0       | 1      | 0           | Stück   |                                                                                                    |       |
| Amfetamin Testzone         | Amp1000 Drogentes<br>Ampheta                      | it                                                            |                                                                   | Test                                            | 1      | 0       | 1      | 0           | Stück   |                                                                                                    |       |
| Thiamazol Methizol Sd 5mg  |                                                   |                                                               | 5 mg                                                              | Tabl                                            | 1      | 0       | 1      | 0           |         |                                                                                                    |       |
| zu besonderen Z            | zu besonderen Zeiten anzuwendende Medikamente (4) |                                                               |                                                                   |                                                 |        |         |        |             |         | (4)                                                                                                    |       |
| Paracetamol                | Paracetamol 10mg/r                                | nl Do Btl                                                     | 10 mg                                                             | Lösung                                          | 0      | 0       | 0      | 0           |         | Nach Bedarf                                                                                                    |       |

# 1. Identifikationsblock

a. Enthält die Überschrift sowie die Seitenzahl bzw. –anzahl.

# 2. Administrationsblock

a. Beinhaltet die Arzt- bzw. Patientendaten sowie das Druckdatum.

# 3. 2D-Barcode

 a. Wird beim Druck generiert und beinhaltet alle Informationen des Medikationsplans. Durch das Einlesen des Barcodes durch den jeweils behandelnden Arzt oder eine Apotheke kann der BMP schnell und einfach aktualisiert werden.

## 4. Medikationsplantabelle

a. Beinhaltet die Gesamtmedikation des Patienten

## Wichtig zu wissen:

- Der Plan darf max. 3 Seiten umfassen
- Sie können Zwischenüberschriften, Rezeptureinträge, Freitextzeilen und Freitext-Medikationseinträge aufnehmen, und jede Zeile verschieben, um den Plan übersichtlich zu gestalten
- Der i:fox<sup>®</sup> Arzneimitteltherapiesicherheits-Check<sup>\*</sup> prüft automatisch alle auf dem Medikationsplan aufgeführten Präparate (Freitext-, Rezepturzeilen, Allergien sowie weitere in der Akte gespeicherte Medikationen werden nicht berücksichtigt)

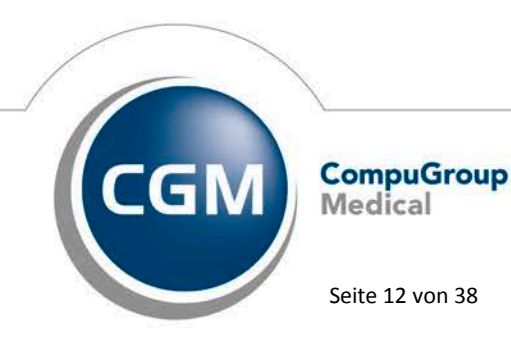

Synchronizing Healthcare

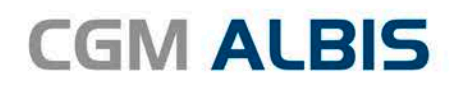

| 📈 BM       | Р                          |                                                                                                    |                                                                       |                                 |         |        |      |                          |             |                                                                                       | _ 🗆 X                              |
|------------|----------------------------|----------------------------------------------------------------------------------------------------|-----------------------------------------------------------------------|---------------------------------|---------|--------|------|--------------------------|-------------|---------------------------------------------------------------------------------------|------------------------------------|
| Medik<br>1 | kationsplan                | für: Michael<br>ausgedruckt vo<br>Dr. Manfred Ü<br>Hauptstraße 52<br>Tel: 04562-123<br>E-Mail: m.uebe | a <b>Muste</b> r<br>on:<br>berall<br>5, 01234 Ar<br>45<br>rrall@mein- | mann<br>n (5)<br>ng <b>∠</b> de |         | Ð      |      | (                        | 7           | 9 geb. am: 13.12.<br>Patientendaten bearb<br>8 schwanger, Ges<br>ausgedruckt am: 15.0 | 1936<br>eiten<br>.chl: w<br>7.2016 |
| <b>1</b>   | Wirkstoff Q                | Handelsname/PZN Q                                                                                     | 5                                                                     | ۱ ځا                            | Jeue Zo | eile 🔻 |      | 🗊 Zei                    | ile löschen | C⊋ Medikation übernehmen ◄                                                            |                                    |
|            | Wirkstoff                  | Handelsname                                                                                           | Stärke                                                                | Form                            | Мо      | Mi     | Ab   | zN                       | Einheit     | Hinweise                                                                              | Grund                              |
| (₂)⊟       | Clopidogrel                | Plavix                                                                                                | 75 mg                                                                 | Tabl                            | 0       | 0      | 1    | 0                        | Stück       | während der Mahlzeiten                                                                | art. Verschluss                    |
|            | Simvastatin Simvalip 20mg  |                                                                                                    | 20 mg                                                                 | Tabl                            | 0       | 0      | 1    | 0                        | Stück       | nach der Mahlzeit                                                                     | erhöhte Blutfette                  |
| (10)-      | - Anwendung unter die H    | aut                                                                                                   |                                                                       |                                 |         |        |      |                          |             |                                                                                       |                                    |
| $\smile$   | Insulin Isophan (human)    | Protaphane Penfill Zam                                                                                | 100 IE                                                                | Amp                             | 20      | 0      | 10   | 0                        | IE          | sub cutan                                                                             | Diabetes                           |
|            | Bedarfsmedikation          |                                                                                                    |                                                                       |                                 |         |        |      |                          |             |                                                                                       |                                    |
|            | Glyceroltrinitrat          | Nitrangin Pumpspray                                                                                   | 0,4 mg                                                                | Spray                           | max.    | 3      |      | Hub                      |             | akut                                                                                  | Herzschmerzen                      |
|            | Diphenhydramin             | Vivinox Sleep Schlaftab St                                                                            | 43,75 mg                                                              | Tabl                            | 0       | ٥ _    | 0    | 1                        | Stück       | bei Bedarf                                                                            | Schlaflosigkeit                    |
|            | Wichtige Angaben           |                                                                                                    |                                                                       |                                 |         |        |      | $\sim$                   | 、<br>、      |                                                                                       |                                    |
| (11)-      | Bitte messen Sie Ihren Blu | utdruck täglich!                                                                                      |                                                                       |                                 |         |        | (    | $\underline{\mathbb{D}}$ |             |                                                                                       |                                    |
| $\smile$   |                            |                                                                                                    |                                                                       |                                 |         |        |      |                          | Einlesen    | Speichern Dru                                                                         | icken Schließen                    |
|            |                            |                                                                                                    | ifap G                                                                | mbH -                           | Hilf    | e      | • Pa | itienter                 | n-Infoblatt | $\land$                                                                               |                                    |
|            |                            |                                                                                                    |                                                                       |                                 |         |        |      | (                        | 15)         | (16) (17)                                                                             |                                    |

- 1. i:fox<sup>®</sup>: Arzneimitteltherapiesicherheits-Check
- 2. Auswahl zur Übernahme auf das Rezept
  - a. Über dieses Symbol können Sie erkennen, wieviele Präparate von Ihnen für die Rezeptübernahme ausgewählt wurden.
- 3. Suche nach Wirkstoff im ifap praxisCENTER®
- 4. Suche nach Produktname im ifap praxisCENTER®
- 5. Aktion rückgängig machen oder wiederherstellen
- 6. Neue Zeilen einfügen (Zwischenüberschrift, Freitextzeile, Rezeptur, Freitext-Medikation)
- 7. Zeile aus Plan löschen
- 8. Medikation aus Patientenakte übernehmen (Dauermedikation, Altmedikation, Rezept, Medikation aus altem Plan)

# a. Achtung: Diese Funktion steht Ihnen aktuell noch nicht zur Verfügung

9. Patientendaten ändern oder hinzufügen

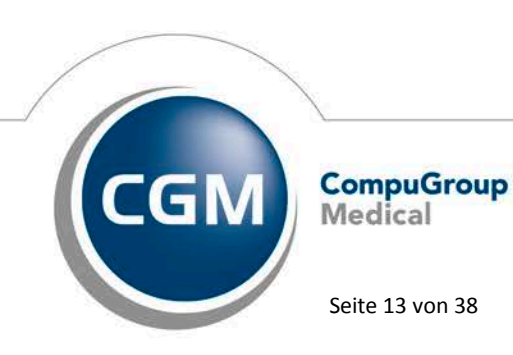

Synchronizing Healthcare

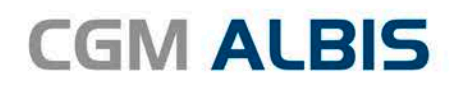

|                   | 🗾 cgm BM                        | 1P                                         |                             |                            |                   |                            | ×              |
|-------------------|---------------------------------|--------------------------------------------|-----------------------------|----------------------------|-------------------|----------------------------|----------------|
|                   | - ilop                          |                                            |                             |                            |                   |                            |                |
|                   | Patientendate                   | n ändern / hinzut                          | ügen                        |                            |                   |                            |                |
|                   | 🗌 Allergien / L                 | Inverträglichkeiter                        |                             |                            |                   |                            |                |
|                   | Schwanger                       | _                                          |                             |                            |                   |                            |                |
|                   | Stillend                        |                                            |                             |                            |                   |                            |                |
|                   | <br>Gewicht                     | 77 ka                                      |                             |                            |                   |                            |                |
|                   | Größe                           | 175 cm                                     |                             |                            |                   |                            |                |
|                   | Kreatinin                       |                                            | 41                          |                            |                   |                            |                |
|                   |                                 | m                                          |                             |                            |                   |                            |                |
|                   |                                 |                                            |                             |                            |                   |                            |                |
|                   |                                 |                                            |                             |                            |                   |                            |                |
|                   | Hinweise:                       | and an addition of the                     | De l'este se l              |                            | 1                 |                            |                |
|                   | Allergien werde                 | erden nicht an die<br>en nicht im i:fox Al | vatientenak<br>VITS-Check l | te upergeb<br>perücksichti | en:<br>gt!        |                            |                |
|                   | -                               |                                            |                             | موات اوادست                | -<br>mehmen       | Abbrochon                  |                |
| a.                |                                 |                                            | <i>P</i>                    | uswani upe                 | rnenmen           | Abbrechen                  | .Es werden     |
|                   | Ihnen Patiente                  | endaten aus C                              | GM ALBIS                    | . wie z.B.                 | . Gewich          | t. Größe. etc a            | ingezeigt. Ein |
|                   | manuelles Ein                   | geben ist eber                             | nfalls mög                  | lich. Dur                  | ch setze          | n des Hakens we            | erden die      |
|                   | Patientendate                   | n in den CGM                               | BMP übe                     | rnomme                     | n.                |                            |                |
| 10. Zwische       | nüberschrift (k                 | ann über "Ne                               | ue Zeile"                   | oder "Alt                  | :+Z" eing         | efügt werden)              |                |
|                   | Wirkstoff                       | Q Handelsname/PZN Q                        | ເ ງ 🕸                       | Neue Zeile 🔻               | 🛅 Zeile löschen   | C⊋ Medikation übernehmen ▼ |                |
|                   | Wirkstoff                       | Handelsname                                | Stärke Form                 | Mo Mi Ab                   | zN  Einheit       | Hinweise                   | Grund          |
|                   | Schwein)                        | m Pangrol 10000                            | 106.5 mg Kaps               | 0 0 0                      | 0 Stück           |                            |                |
| a.<br>11 Eroitovt |                                 | vr "Nouo Zoilo                             | ' odor "Al                  | t I E" oing                | ofügt w           | ordon)                     |                |
| II. FIEILEXL      |                                 | Q Handelsname/PZN Q                        |                             |                            | Jii Zeile löschen | Ca Medikation übernehmen   | ,              |
|                   | ✓ Wirkstoff                     | Handelsname                                | Stärke  Form                | Mo Mi Ab                   | zN  Einheit       | Hinweise                   | Grund          |
|                   | Pankreas Pulver (vo<br>Schwein) | m Pangrol 10000                            | 106.5 mg Kaps               | 0 0 0                      | 0 Stück           |                            |                |
|                   | Dauermedikation                 |                                            | · ·                         |                            |                   |                            |                |
| а.                | Hier kann ein Freite            | د eingegeben werden 🚽                      |                             |                            |                   |                            |                |
| 12. Dosieru       | ng kann in Forr                 | m eines Dosiei                             | schemas                     | oder als                   | Freitext          | eingegeben we              | rden           |
| 13. Freitext      | zur Erfassung                   | von Hinweiser                              | n zur Einn                  | ahme                       |                   |                            |                |

- 14. Freitext zur Erfassung des Einnahmegrunds
- 15. Erklärung zum Ausdrucken für Ihren Patienten zum Bundesmedikationsplan
- 16. Öffnen des Fensters, um einen Plan einzulesen
- 17. Plan speichern
- 18. Plan drucken (Übergabe an Patientenakte)
- 19. Plan schließen

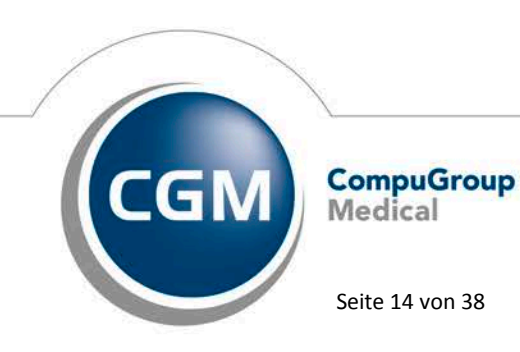

Synchronizing Healthcare

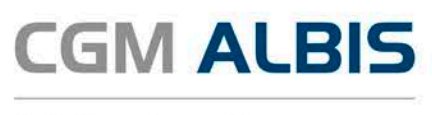

Zum Druck der von Ihnen gewünschten Medikamente, klicken Sie bitte auf den Druckknopf Vorschau & Druck. Es wird ein pdf-Dokument mit den Medikamenten des Patienten erstellt. Über den Punkt Drucken, können Sie diesen drucken. Haben Sie auf den CGM BMP Medikamente hinzugefügt, welche bei Ihrem Patient noch nicht über ein Rezept verordnet wurden und diese sind beim Drucken/Speichern angehakt, öffnet sich nach dem Drucken/Speichern des CGM BMP automatisch ein Rezept zum Drucken Ihrer Medikamente.

# Wichtiger Hinweis:

Bitte beachten Sie, dass ein Adobe Reader zum Druck des CGM BMP notwendig ist.

Nachdem der CGM BMP gedruckt wurde, schließen Sie bitte das pdf-Dokument, Sie gelangen zurück in den CGM BMP. Über den Druckknopf Schließen, wird der CGM BMP geschlossen. Es wird ein entsprechender Karteikarteneintrag erzeugt und in der Karteikarte des Patienten abgespeichert.

| JA 26.09.2016 vobmp CGM BMP - der Bundeseinheitlicht | e Medikationsplan von CGM gedruckt |
|------------------------------------------------------|------------------------------------|
|------------------------------------------------------|------------------------------------|

Am Ende des Karteikarteneintrages sehen Sie den Status Ihres CGM BMP. In dem o.g. Beispiel wurde der CGM BMP gedruckt.

Über einen Doppelklick, Anklicken mit der Maustaste in die Statuszeile auf F3 oder durch Betätigen der Funktionstaste F3 (Siehe Statuszeile)

F3 (bearbeiten) CGM BMP - der Bundeseinheitliche Medikationsplan von CGM | SHIFT + F3 (PDF öffnen) CGM BMP - der Bundeseinheitliche Medikationsplan von CGM in die Karteikartenzeile volmp, öffnet sich Ihr CGM BMP. Sie haben entsprechende Möglichkeiten zur Bearbeitung Ihres CGM BMP. Haben Sie Ihren CGM BMP gespeichert, können Sie diesen bearbeiten / ausdrucken. Wurde Ihr CGM BMP bereits gedruckt haben Sie die Möglichkeit, diesen über den Druckknopf Plan bearbeiten zu bearbeiten. Ändern Sie etwas in einem bereits erstellen CGM BMP und speichern diesen ab, wird ein weiterer Karteikarteneintrag in der Patientenkarteikarte erzeugt.

Über die Tastenkombination Shift + F3 können Sie das PDF eines gedruckten CGM BMPs erneut öffnen. Bitte beachten Sie, dass Ihnen die Tastenkombination Shift +F3 nur bei einem gedruckten CGM BMP zur Verfügung steht.

#### Nutzen des CGM BMP über das Rezept 1.4

Verordnen Sie bitte wie gewohnt Ihr Rezept und tätigen Sie wie gewohnt Ihre Einnahmeverordnung. Möchten Sie Ihrem Patienten den CGM BMP aushändigen, haken Sie bitte auf dem Rezept den Punkt CGM BMP an.

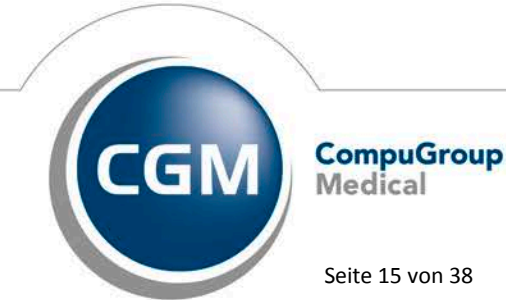

Synchronizing Healthcare

Stand Oktober 2016

Seite 15 von 38

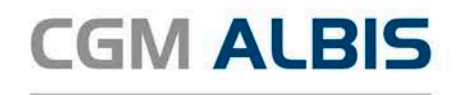

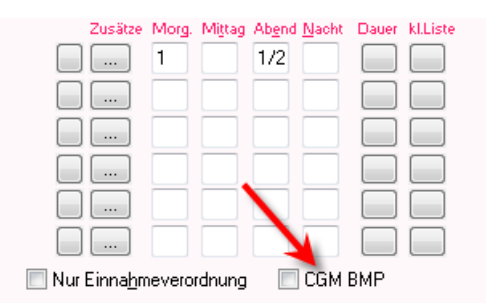

Nachdem Sie auf Drucken oder Spooler geklickt haben, öffnet sich automatisch der CGM BMP. Einnahmeverordnungen, welche auf dem Rezept erfasst sind sowie erfasste Zusätze werden in den CGM BMP übernommen. Nachdem Sie den CGM BMP verlassen haben, wird ein entsprechender Karteikarteneintrag erzeugt. Beim Drucken oder Spoolen wird geprüft, ob die neuen Verordnungen auf dem aktuellen Medikationsplan vorhanden sind. Ist dies nicht der Fall und der Haken ist bei CGM BMP nicht gesetzt, erscheint folgende Meldung:

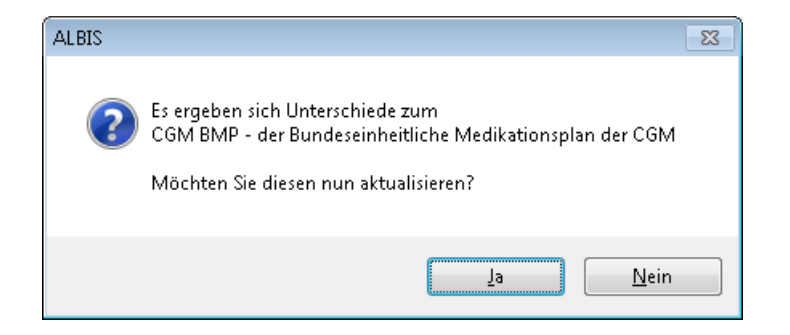

Mit Klick auf Ja öffnet sich der CGM BMP und Sie können die Daten aktualisieren. Mit Klick auf Neinschließt sich die Meldung und der CGM BMP öffnet sich nicht, das Bezer

Mit Klick auf Nein schließt sich die Meldung und der CGM BMP öffnet sich nicht, das Rezept wird wie gewohnt gedruckt/gespoolt.

# Wichtiger Hinweis:

Haben Sie auf dem CGM ALBIS Rezept eine Einnahmeverordnung mit Brüchen erfasst z.B, 1½, können diese in der Form nicht an den CGM BMP übergeben werden. Die Brüche werden automatisch in Ziffern mit Kommastellen umgerechnet.

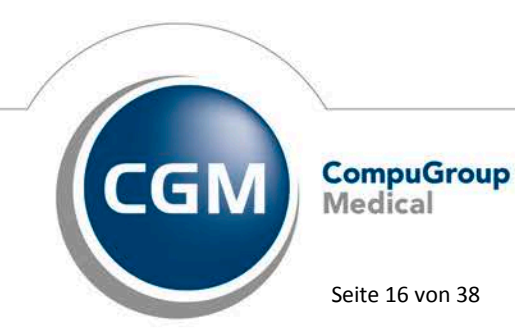

Synchronizing Healthcare

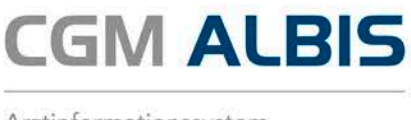

# 1.5 Einlesen / Scannen eines BMP über einen 2D Barcode Leser

Um bereits von Kollegen erstellte Medikationspläne übernehmen zu können, besteht die Möglichkeit, die Daten dieses Medikationsplans einzuscannen. Der Patient sollte in diesem Fall den ausgedruckten Mediaktionsplan in der Praxis abgeben. Zum Einlesen eines Medikationsplanes muss der entsprechende Patient in CGM ALBIS geöffnet sein. Über das Karteikartenkürzel fbmp oder über das

Symbol Führen Sie die Funktion CGM BMP- einlesen aus. Sie erhalten folgenden Dialog:

| 🛴 СБМ ВМР           |                                                                                                    | _ E X                                                                      |
|---------------------|----------------------------------------------------------------------------------------------------|----------------------------------------------------------------------------|
| Medikationsplan     | für: <b>Lina Schreiber</b><br>ausgedruckt von:<br>Dr. med. Justus ALBIS<br>Maria Trost 25, 56070 Koblenz<br>Tel: 0261/80700 600<br>E-Mail:                                                                                                    | geb. am: <b>13.05.1960</b><br>Patientendaten bearbeiten<br>ausgedruckt am: |
| Wirkstoff Q Handels | name/PZN 🝳 ြ 🤉 🥵 Neue Zeile 🔻 🏛 Zeile löschen 🖸                                                                                                    | 🕻 Medikation übernehmen 🔻                                                  |
| Wirkstoff Hande     | Isname Stärke Form Mn Mi Ah zN Finheit Hinv<br>CGM BMP<br>Bitte jetzt den Code des Medikationsplans scannen.<br>Bitte beachten Sie, dass der Scanvorgang durch Klicken mit der Maus ode<br>durch Tastaturbedienung unterbrochen wird und nicht korrekt durchgeföhr<br>wird. Bitte vermeiden Sie daher die genannten Aktionen.<br>Abbreche | verise lGrund                                                              |
|                     | Einlesen                                                                                                    | Speichern Vorschau & Druck Schließen                                       |
|                     | ifap GmbH • Hilfe • Patienten-Infoblatt                                                                                                    |                                                                            |

Scannen Sie jetzt mit Hilfe eines Barcodescanner den Barcode auf dem ausgedruckten Medikationsplan. Der Barcode befindet sich rechts oben auf dem Medikationsplan. Im Anschluss wird Ihnen der eingelesene Medikationsplan im ANSICHTSMODUS auf Ihrem Bildschirm angezeigt.

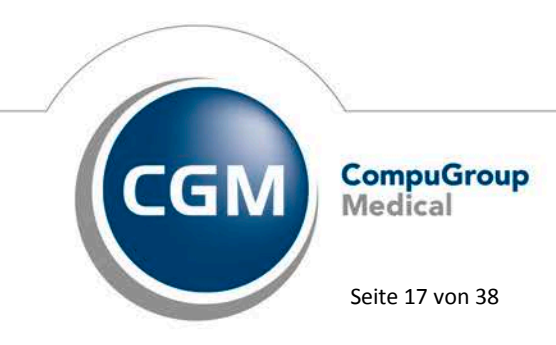

Synchronizing Healthcare

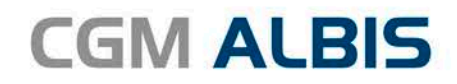

| 🟒 СБМ ВМР                                                                                   |            |                 |                                                   |      | ISICH |    | IODL                   |                |         |          |                           |
|---------------------------------------------------------------------------------------------|------------|-----------------|---------------------------------------------------|------|-------|----|------------------------|----------------|---------|----------|---------------------------|
| Medikationsplan<br>ausgedrude<br>Dr. med. Just<br>Maria Trost 2<br>Tel: 026/1007<br>E-Mail: |            |                 | nreiber<br>on:<br>s ALBIS<br>s 59007 Har<br>0 600 | nm   |       |    | geb. am<br>ausgedruckt | am: 28.09.2016 |         |          |                           |
| Wirkstoff                                                                                   | Handel     | sname           | Stärke                                            | Form | Mo    | Mi | Ab                     | zN             | Einheit | Hinweise | Grund                     |
| Phenoxymethylpenicillin<br>Kaliumsalz                                                       | Penicillin | San 1.5 Mega IE | 980.4 mg                                          | Tabl | 1     | 0  | 1                      | 0              |         |          |                           |
| Nifedipin                                                                                   | Adalat 10  |                 | 10 mg                                             | Kaps | 1     | 1  | 1                      | 0              |         |          |                           |
| Ibuprofen                                                                                   | Ibu 600 14 | A Pharma        | 600 mg                                            | Tabl | 0     | 0  | 0                      | 0              |         |          |                           |
|                                                                                             |            |                 |                                                   |      |       |    |                        |                |         |          |                           |
|                                                                                             |            |                 |                                                   |      |       |    |                        |                |         | Enlesen  | Plan bearbeiten Schließen |
|                                                                                             |            |                 |                                                   |      |       |    |                        |                |         |          |                           |

Über den Druckknopf Schließen speichern Sie den Plan ab. In der Karteikarte des Patienten wird

folgender Eintrag erzeugt CGM BMP - der Bundeseinheitliche Medikationsplan von CGM gespeichert und das Symbol CGM BMP wird Blau

## Hinweis:

Führen Sie die Funktion CGM BMP- einlesen aus, wenn der Patient auf dem Medikationsplan nicht identisch mit dem geöffneten Patienten in CGM ALBIS ist, erscheint folgende Meldung:

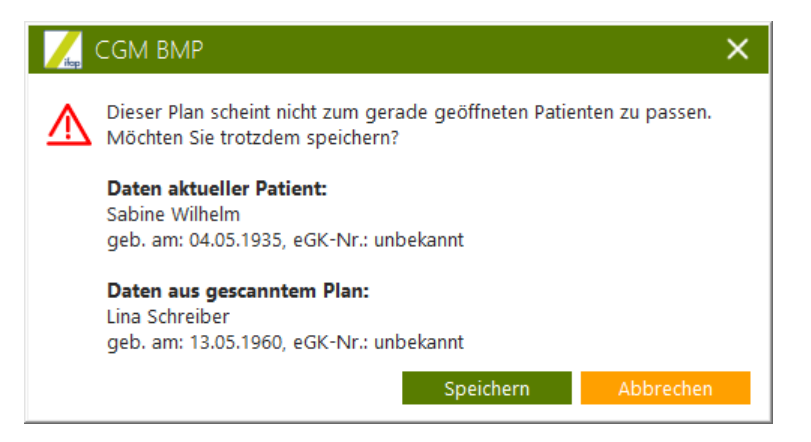

Über den Druckknopf Abbrechen wird der Einlesevorgang abgebrochen. Über den Druckknopf Speichern speichern Sie diesen Plan zu dem in CGM ALBIS geöffneten Patienten ab.

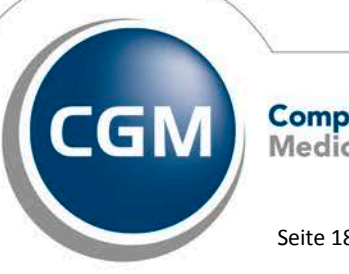

CompuGroup Medical

Seite 18 von 38

Synchronizing Healthcare

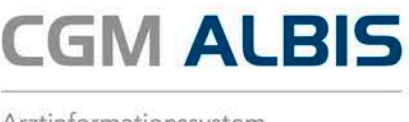

#### 1.5.1 Mehrseitige Medikationspläne

Besteht ein Plan aus mehreren Seiten, werden Sie aufgefordert alle Seiten nach einander einzuscannen. Die Reihenfolge in der Sie die einzelnen Seiten einscannen spielt keine Rolle. Im Dialog können Sie erkennen, welche Seiten des BMP eingescannt wurden und welche noch fehlen. Sind alle Seiten des BMP eingelesen, öffnet sich der eingelesene Medikationsplan in CGM ALBIS im ANSICHTSMODUS.

| 🔀 СGM ВМР                                                                                                    | × |
|----------------------------------------------------------------------------------------------------|---|
| Sie haben die Seiten 1 und 3 von 3 eingescannt.<br>Bitte nächste Seite einlesen.                                                                                                    |   |
| Bitte beachten Sie, dass der Scanvorgang durch Klicken mit der Maus oder<br>durch Tastaturbedienung unterbrochen wird und nicht korrekt durchgeführt<br>wird. Bitte vermeiden Sie daher die genannten Aktionen. |   |
| Unvollst. speichern Abbrechen                                                                                                    |   |

Stehen nicht alle Seiten des BMP zur Verfügung, kann der Medikationsplan über den Druckknopf Unvollst. Speichern gespeichert werden.

#### 1.5.2 Eingelesenen Medikationsplan als eigenen CGM BMP übernehmen

Sie können einen eingescannten Medikationsplan weiter verwenden, in dem Sie im ANSICHTSMODUS den Druckknopf Plan bearbeiten anwählen. Sie wechseln dann in den Bearbeitungsmodus und können den Plan den aktuellen Gegebenheiten anpassen und wie gewohnt im Anschluss speichern oder drucken.

Eine ausführliche Hilfe (F1) sowie ein Infoblatt für Ihre Patienten (F3) finden Sie in der Fußzeile der BMP-Maske.

#### 1.6 Informationen der KBV zur Vergütung des BMP

Details zur Vergütung hat die KBV hier veröffentlicht: http://www.kbv.de/html/1150 24560.php Sollten Sie darüber hinaus weitere Fragen zur Vergütung haben, wenden Sie sich bitte an Ihre KV.

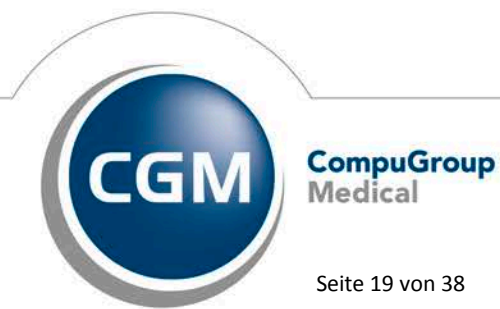

Synchronizing Healthcare

Stand Oktober 2016

Seite 19 von 38

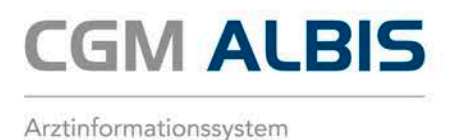

# 2 Onlineabrechnung - D2D-Umstellung auf KV-Connect

In dieser CGM ALBIS Version ist die Online Abrechnung (1-Click Abrechnung V2) enthalten, die Sie zwingend benötigen, wenn Sie Ihre KV Abrechnung online an die KV übertragen. Notwendig macht dies die D2D Abschaltung zum 30.09.2016.

# 2.1 Durchführung der Onlineabrechnung (1-Click Onlineabrechnung V2)

Um Ihre Abrechnungsdatei online über KV-Connect an Ihre zuständige KV zu übermitteln, bereiten Sie bitte die Daten wie gewohnt über Abrechnung Vorbereiten und Abrechnung KBV Prüfprogramm vor. Sind Ihre Daten fehlerfrei und für die Übertragung bereit, wählen Sie bitte den Menüpunkt Abrechnung Onlineversand.

|                                         | Abrechnung                             | Privat              | IGeL              | Statisti           | ik St     |            |
|-----------------------------------------|----------------------------------------|---------------------|-------------------|--------------------|-----------|------------|
|                                         | Vorbereiten                            |                     |                   |                    |           |            |
|                                         | KBV-Prüfprogramm                       |                     |                   |                    |           |            |
|                                         | Protokolle                             |                     |                   |                    |           |            |
|                                         | Onlineve                               | Onlineversand       |                   |                    |           |            |
|                                         | Quittung                               | j anzeige           | :n                |                    |           |            |
|                                         | Datenträ                               | ger erste           | llen              |                    |           |            |
| I                                       |                                        |                     |                   |                    |           |            |
| Onlineversand de                        | er KV-Abrechnu                         | ing                 |                   |                    |           | ×          |
| (N) <u>B</u> SNR:                       | 181111100                              | )                   | • L               | .fd. Quart         | al: 3/20  | 16         |
| – Datenpakete –                         |                                        |                     |                   |                    |           |            |
|                                         |                                        |                     | <b>.</b>          |                    | 15.00.0   | 010        |
|                                         |                                        |                     |                   | Datum:<br>Ubrzeit: | 16:24     | 016        |
|                                         |                                        |                     |                   | Größe:             | 9574 B    | yte        |
|                                         |                                        |                     |                   |                    |           |            |
|                                         |                                        |                     |                   |                    |           |            |
|                                         |                                        | Em=0                |                   |                    |           |            |
| Testuereer                              | d                                      | 200                 | angei.<br>kulaafa | net de             |           |            |
|                                         |                                        | 2002                |                   | nocac              |           |            |
|                                         |                                        | Arztł               | conto:            |                    |           |            |
|                                         |                                        | Dr. r               | ned. Ju           | stus ALBI          |           | <b>•</b>   |
| Hinweis: Die vers<br>zusätzlich unter ( | schlusselte Abrec<br>D: VALBIS/Krypto/ | hnungsda<br>XKM\ver | schlues           | en Sie na<br>:selt | ich deren | Erstellung |
|                                         |                                        |                     |                   |                    |           |            |
|                                         |                                        |                     |                   |                    |           |            |
|                                         | OK                                     |                     | Abl               | bruch              |           |            |

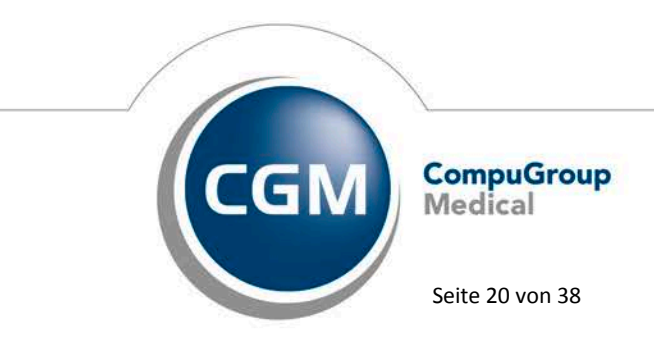

Synchronizing Healthcare

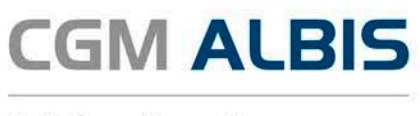

Wählen Sie Ihre abzurechende BSNR, das entsprechende Datenpaket und Ihr Arztkonto aus. Mit betätigen des Druckknopfes OK wird die Datei verschlüsselt und anschließend versendet.

## 2.1.1 Einrichten der Onlineabrechnung

Um eine Online-Abrechnung durchführen zu können, müssen folgende Voraussetzungen erfüllt sein:

- Internetfähiger Praxis-Rechner
- Zugang zum sicheren Netz der KVen (SNK) via KV-SafeNet (kostenpflichtig)
- Anmeldung zu KV-Connect bei Ihrer KV und Erhalt der KV-Connect Zugangsdaten von Ihrer KV
- Freischaltung von 1-Clickabrechnung und KV-Connect in CGM ALBIS (kostenpflichtig)

## Hinweis:

Zur Nutzung dieses Programmteils benötigen Sie eine CGM ALBIS Freischaltung. **Bitte beachten Sie, dass Ihnen unter Umständen durch die Freischaltung Kosten entstehen können.** Die Freischaltung und Informationen zu den Kosten erhalten Sie bei Ihrem zuständigen ALBIS Vertriebs- und Servicepartner unter der Ihnen bekannten Hotline Nummer.

Liegt Ihnen keine Freischaltung vor, erhalten Sie beim Aufruf des Menüs unter Abrechnung Onlineversand folgende Hinweismeldung:

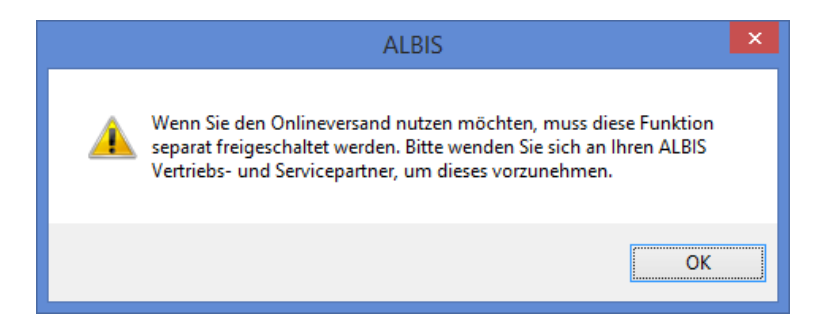

Liegt Ihnen Ihre Freischaltung vor, rufen Sie bitte im Anschluss den Menüpunkt Abrechnung Onlineversand auf und wählen Ihre Betriebstätte aus. Es wird geprüft, ob die entsprechenden Registrierungen vorliegen. Sollten Sie eine der o.g. Voraussetzungen nicht erfüllen, erscheint eine Hinweismeldung:

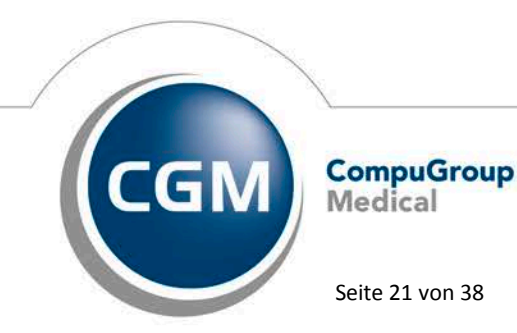

Synchronizing Healthcare

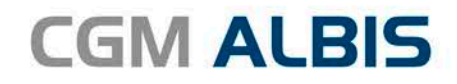

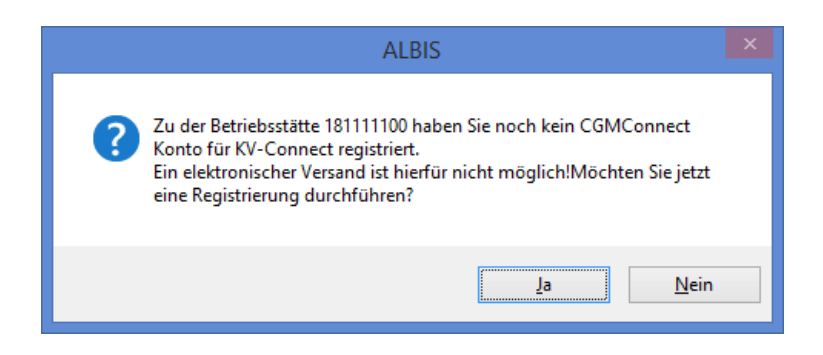

Über den Druckknopf Ja können Sie die Registrierung direkt vornehmen. Sie gelangen in das Menü Optionen Nachrichtensystem / Kommunikation. Wählen Sie bitte den entsprechenden

Arzt für die Registrierung aus und aktivieren Sie die Checkbox aktivieren. Fahren Sie mit betätigen des Druckknopfes Registrierung starten fort.

| Arztwahl:                           | Dr. med. Justus ALBIS |  |  |  |  |
|-------------------------------------|-----------------------|--|--|--|--|
| KV Connect Nutzung über CGM Connect |                       |  |  |  |  |
| ✓ aktivieren Registrierung starten  |                       |  |  |  |  |
| Empfangsbestätigung senden          |                       |  |  |  |  |

Es erscheint folgender Dialog, in dem Sie Ihre KV Connect Zugangsdaten eingeben:

|                                         | KV-Connect - / eKVSH SafeMail - Registrierung                                                                                   |
|-----------------------------------------|----------------------------------------------------------------------------------------------------|
| Willkomme                               | en zur KV-Connect - / eKVSH SafeMail - Registrierung                                                                            |
| Bitte beachten Sie<br>(Hierfür muss Ihr | e, dass Sie existierende Konten aus Telemed.net <u>migrieren</u> können.<br>entsprechendes Telemed.net - Konto gestartet sein.) |
| Für eine Neuregis                       | strierung wählen Sie bitte den Kontotyp aus.                                                                                    |
| Kontotyp Kv-Cor                         | nnect 👻                                                                                                    |
| Folgende Pflichtar                      | ngaben werden benötigt. Die Angaben erhalten Sie von Ihrer zuständigen KV.                                                      |
| Benutzername*                           |                                                                                                    |
| Passwort*                               |                                                                                                    |
| *Pflichtfeld                            | Ok Abbrechen                                                                                                    |

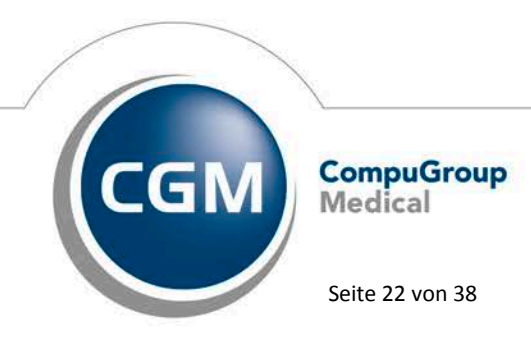

Synchronizing Healthcare

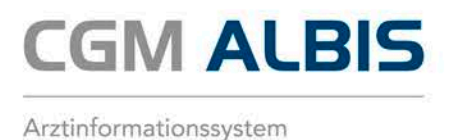

Bestätigen Sie Ihre Eingabe durch betätigen des Druckknopfes OK. Konnte die Registrierung erfolgreich durchgeführt werden, erscheint eine entsprechende Meldung.

Ist ein Arzt bereits erfolgreich registriert, seht auf dem Druckknopfes Registrierung starten das Wort Registriert.

| Arztwahl:    | Dr. med.    | Dr. med. Justus ALBIS |  |  |  |
|--------------|-------------|-----------------------|--|--|--|
| KV Connect N | lutzung übe | er CGM Connect        |  |  |  |
| 🔽 aktivieren | [           | Registriert           |  |  |  |
| Empfangs     | bestätigung | senden                |  |  |  |

Nachdem die Registrierung erfolgreich durchgeführt wurde, kann der Versand unter Abrechnung Onlineversand durchgeführt werden.

## 2.1.2 Überprüfung der benötigten Dienste für die Onlineabrechnung

Über das Menü Extern CGM eCOCKPIT öffnen Sie eine neue Funktion. Sie sehen oben links den aktuellen Online-Status dieses Arbeitsplatzes. Wenn die angezeigten Dienste CGM ASSIST, online, CGM CONNECT, KV CONNECT und KV SafeNet grün sind, und die 1-Click-Abrechnung 2.0 im Bereich der aktiven Anwendungen aufgeführt sind, kann ein Onlineversand Ihrer KV Abrechnung erfolgen. Ist einer dieser Komponenten gestört wird Ihnen diese durch ein rotes Kreuz dargestellt.

| CGM ALBIS eCOCKPIT       |                                  |  |  |  |  |
|--------------------------|----------------------------------|--|--|--|--|
| CGM ALBIS eCOCKPIT       |                                  |  |  |  |  |
| 🧭 CGM ASSIST 🛛 🌏 KV-Conn | nat                              |  |  |  |  |
| 🥜 online 🛛 🐼 KV-SafeNe   | et                               |  |  |  |  |
|                          |                                  |  |  |  |  |
| 68 ÜBERBLICK             | Suchen (min. 3 Zeichen eingeben) |  |  |  |  |
| Aktive Anwendungen (2)   | BETREFF                          |  |  |  |  |
| 🖾 eArztbrief             | 🕲 1:ADT Export                   |  |  |  |  |
| ① 1-Click-Abrechnung 2.0 |                                  |  |  |  |  |
| Inaktive Anwendungen (1) |                                  |  |  |  |  |
| 🖵 eNachricht             |                                  |  |  |  |  |

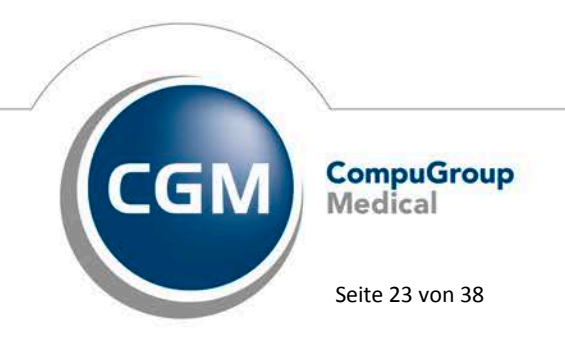

Synchronizing Healthcare

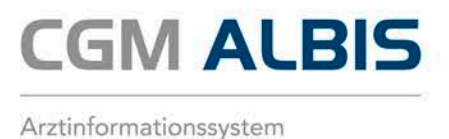

Wenn Sie Ihre Abrechnung erfolgreich an die KV übermittelt haben, wird Ihnen die Rückantwort im CGM ALBIS eCOCKPIT dargestellt.

# 3 IK-Steuerung in der Hausarztzentrierten Versorgung

Ab dem 01.07.2016 gibt es bei den HzV-Verträgen "BKK Bayern hausarztzentrierte Versorgung", "BKK Nordrhein hausarztzentrierte Versorgung", "BKK Westfalen-Lippe hausarztzentrierte Versorgung" und "Ersatzkassen Baden-Württemberg hausarztzentrierte Versorgung" größere Änderungen bzgl. des Regelwerks der Leistungsziffern und somit für Ihre Abrechnung des 3. Quartals 2016. Daher ist ein sofortiges Einspielen dieses Updates erforderlich!

# 4 Anwenderwünsche

# 4.1 Zeichenbegrenzung im Dialog Laborketten

Auf mehrfachen Wunsch, längere Laborketten erfassen zu können, haben wir die Zeichenbegrenzung für die EBM Ziffern erweitert. Diese betrug vorher 20 Zeichen und wurde nun auf 200 Zeichen angehoben. Damit haben Sie die Möglichkeit, komfortabel mehrere EBM Ziffern auf einmal in einer Laborkette zu verarbeiten.

# 4.2 CGM eCOCKPIT

Mit dem aktuellen CGM ALBIS Update Q3.a/2016 wird Ihnen das CGM eCOCKPIT in CGM ALBIS zur Verfügung gestellt. In dieser Ansicht werden alle eDienste gesammelt dargestellt um Ihnen einen möglichst großen Komfort zu bieten. Den Anfang machen in diesem Quartal die Dienste CGM eARZTBRIEF, CGM eNACHRICHT und 1-Click Abrechnung. Weitere Anwendungen werden im Zuge der nächsten Quartale folgen. Natürlich finden Sie Ihre Nachrichten aber auch weiterhin zentral an den Ihnen bekannten Orten.

Die linke Menüleiste ist in aktive (freigeschaltete) sowie inaktive Anwendungen unterteilt. Bei inaktiven Anwendungen haben Sie die Möglichkeit, sich durch einen Klick Informationen zu diesem Dienst anzeigen zu lassen.

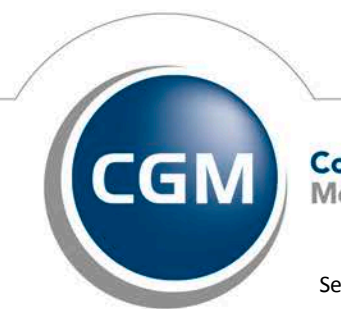

CompuGroup Medical

Seite 24 von 38

Synchronizing Healthcare

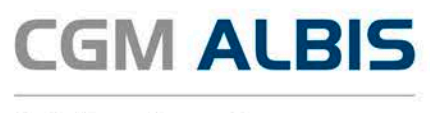

Sie öffnen CGM eCOCKPIT über das neu integrierte Symbol oder über den Menüpunkt Extern – eCOCKPIT. Nach Bestätigung des Arztwahl Dialogs öffnet sich das CGM eCOCKPIT.

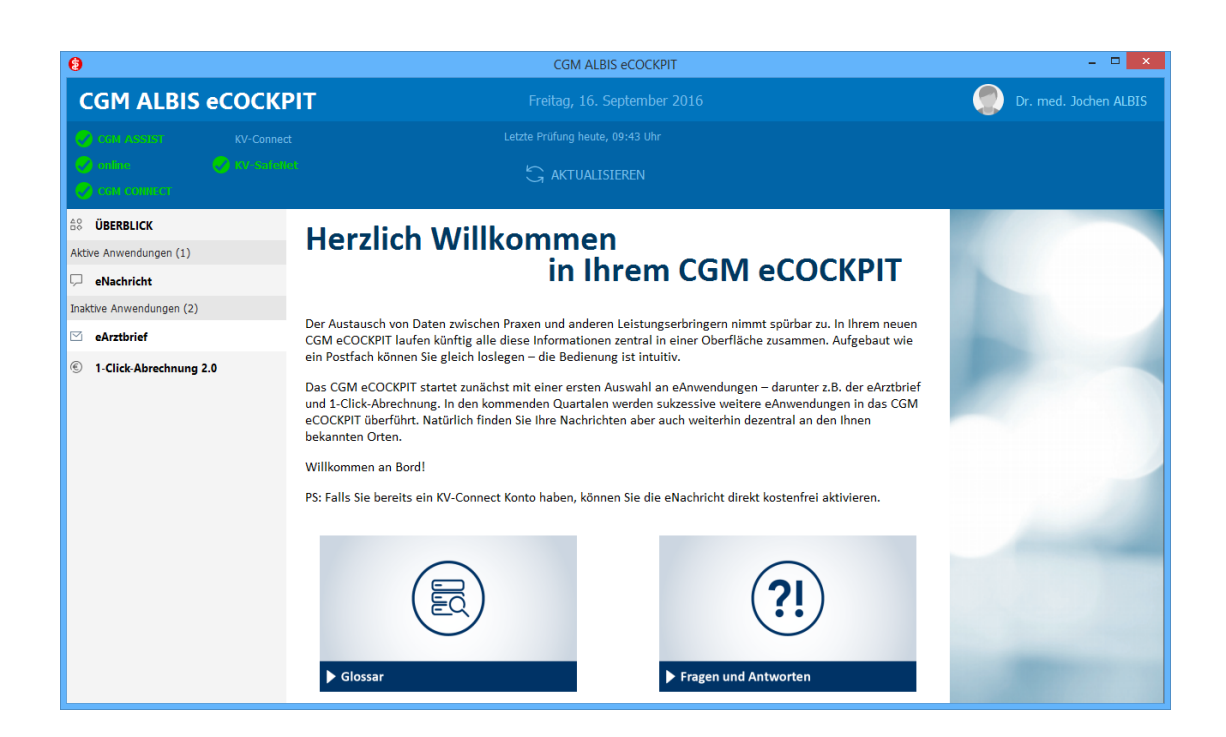

Auf dem Startbildschirm des CGM eCOCKPIT finden Sie den Menüpunkt Übersicht. Mit Klick auf Übersicht erreichen Sie ein **Glossar** und eine Liste der **häufigsten Fragen** zum CGM eCOCKPIT zusammengestellt. Gerne erweitern wir die FAQ und das Glossar! Senden Sie uns hierfür eine E-Mail an <u>comex.de@cgm.com</u>.

Im oberen blauen Rahmen des CGM eCOCKPIT sind die Dienste gelistet, die im Hintergrund aktiv sein müssen, um die reibungslose Funktionsfähigkeit Ihrer eAnwendungen sicherzustellen. Ist einer der Dienste mit einem roten Kreuz versehen, kann es zu Störungen im Postein- und ausgang kommen. Weitere Erläuterungen zur vorliegenden Störung finden Sie im gelben Kasten.

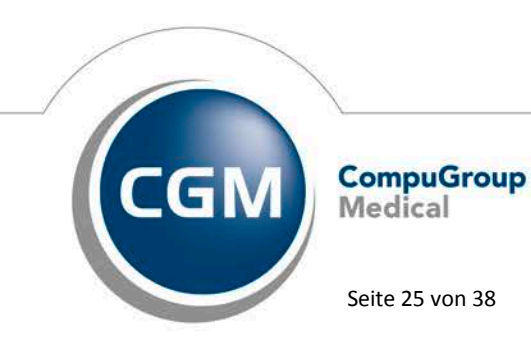

Synchronizing Healthcare

# CGM ALBIS

Arztinformationssystem

| GM ALBIS eCOCKPIT        |                                  |                     |                   |                   |                       |                         |                  |
|--------------------------|----------------------------------|---------------------|-------------------|-------------------|-----------------------|-------------------------|------------------|
| CGM ALBIS eCOCK          | PIT                              |                     | 15. September 201 |                   |                       | Dr. m                   | ed. Jochen ALBIS |
| 😌 CGM ASSIST 🛛 🔗 KV-Com  |                                  |                     |                   |                   |                       |                         |                  |
| Sonline SKV-Safet        |                                  | 🔓 aktual            | ISIEREN           | KV-5              | afeNet Server nicht e | rreichbar. (KV-SafeNet) |                  |
| ≜\$ ÜBERBLICK            | Suchen (min. 3 Zeichen eingeben) | max. An<br>Nachrich | zahl 250 🗼        | Datumseinschränku | ng von 15.03.2016     | bis 15.09.2016          | 🛱 (j             |
| Aktive Anwendungen (2)   | BETREFF                          | ORDNER              | ABSENDER          | EMPFÄNGER         | PATIENT               | DATUM                   |                  |
| 🖾 eArztbrief (13)        | CGM eARZTBRIEF aus ALBIS         | Entwurf             | ALBIS, Jochen     |                   | Albinus, Sarah-A.     | Gestern, 11:41          | BEARBEITEN       |
| P eNachricht (1)         | CGM eARZTBRIEF aus ALBIS         | Eingang             | IOWS.01.Albis@    | ALBIS, Jochen     | Test, Test            | Gestern, 10:03          | LESEN            |
| Inaktive Anwendungen (1) | CGM eARZTBRIEF aus ALBIS         | Gesendet            | ALBIS, Jochen     | Anja eArztbrief   | Albinus, Sarah-A.     | Gestern, 10:02          | LESEN            |
| 1-Click-Abrechnung 2.0   | CGM eARZTBRIEF aus ALBIS         | Eingang             | IOWS.01.Albis@    | ALBIS, Jochen     | Albinus, Sarah-A.     | Gestern, 09:36          | LESEN            |
| ,                        | CGM eARZTBRIEF aus ALBIS         | Gesendet            | ALBIS, Jochen     | IOWS.01.Albis     | Albinus, Sarah-A.     | Gestern, 09:34          | LESEN            |
|                          | CGM eARZTBRIEF aus ALBIS         | Entwurf             | ALBIS, Jochen     |                   | Albinus, Sarah-A.     | Gestern, 09:33          | BEARBEITEN       |
|                          | CGM eARZTBRIEF aus ALBIS         | Gesendet            | ALBIS, Jochen     | IOWS.01.Albis     | Albinus, Sarah-A.     | Gestern, 09:31          | LESEN            |
|                          | CGM eARZTBRIEF aus ALBIS         | Entwurf             | ALBIS, Jochen     |                   | Albinus, Sarah-A.     | Gestern, 09:24          | BEARBEITEN       |
|                          | CGM eARZTBRIEF aus ALBIS         | Gesendet            | ALBIS, Jochen     | IOWS.01.Albis     | Albinus, Sarah-A.     | 12.09.2016 14:48        | LESEN            |
|                          | N CGM eARZTBRIEF aus ALBIS       | Gesendet            | ALBIS, Jochen     | IOWS.01.Albis     | Albinus, Sarah-A.     | 12.09.2016 14:48        | LESEN            |
|                          | CGM eARZTBRIEF aus ALBIS         | Eingang             | IOWS.01.Albis@    | ALBIS, Jochen     | Albinus, Sarah-A.     | 12.09.2016 14:48        | LESEN            |
|                          | CGM eARZTBRIEF aus ALBIS         | Eingang             | IOWS.01.Albis     | ALBIS, Jochen     |                       | 12.09.2016 14:48        | BEARBEITEN       |
|                          | () CGM eARZTBRIEF aus ALBIS      | Eingang             | IOWS.01.Albis     | ALBIS, Jochen     |                       | 12.09.2016 08:57        | BEARBEITEN       |
|                          | CGM eARZTBRIEF aus ALBIS         | Gesendet            | ALBIS, Jochen     | IOWS.01.Albis     | Albinus, Sarah-A.     | 12.09.2016 08:56        | LESEN            |
|                          | SGM eARZTBRIEF aus ALBIS         | Gesendet            | ALBIS, Jochen     | Anja eArztbrief   | Albinus, Sarah-A.     | 09.09.2016 10:15        | LESEN            |
|                          | SGM eARZTBRIEF aus ALBIS         | Gesendet            | ALBIS, Jochen     | Anja eArztbrief   | Albinus, Sarah-A.     | 09.09.2016 09:54        | LESEN            |
|                          | CGM eARZTBRIEF aus ALBIS         | Eingang             | IOWS.01.Albis@    | ALBIS, Jochen     | Albinus, Sarah        | 09.09.2016 09:53        | LESEN            |

#### 4.2.1 CGM eARZTBRIEF im CGM eCOCKPIT

Der Service CGM eARZTBRIEF gibt Ihnen die Möglichkeit, eingegangene Nachrichten zu lesen und zu bearbeiten, sowie bereits gesendete Briefe anzeigen zu lassen. Ebenfalls haben Sie die Möglichkeit, Entwürfe final zu bearbeiten und zu versenden. Diese Interaktionen lassen Sie zu den jeweils relevanten Funktionen in CGM ALBIS zurückspringen. Die Lesefunktionen öffnen jeweils die gewählte CGM eARZTBRIEF PDF Datei mit dem Standardprogramm.

#### 4.2.2 CGM eNACHRICHT im CGM eCOCKPIT

Falls Sie bereits ein KV-Connect Konto haben, können Sie CGM eNachricht direkt kostenfrei aktivieren und ausprobieren. Klicken Sie dazu in den inaktiven Anwendungen auf eNachricht. Hier haben Sie die Möglichkeit, Informationen und Vorteile zu CGM eNachricht zu lesen. Um CGM eNachricht zu aktivieren, klicken Sie bitte am rechten Bildschirmrand auf Einrichtungsassistent starten. Im Anschluss daran bestätigen Sie die Einrichtung von CGM eNACHRICHT mit Klick auf OK. Sie können nun sichere E-Mails mit Kollegen und Ihrer KV austauschen. Ihr Vorteil gegenüber der herkömmlichen E-Mail: Die Nachricht kann direkt aus CGM ALBIS heraus erstellt, verschickt oder in CGM ALBIS empfangen werden.

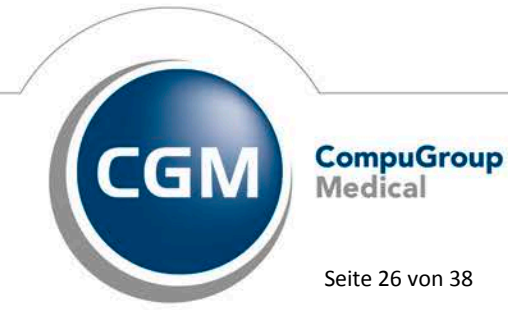

Synchronizing Healthcare

Stand Oktober 2016

Seite 26 von 38

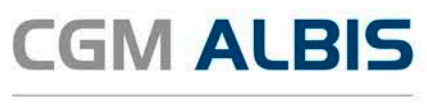

## 4.2.3 Online Abrechnung (1-Click-Abrechnung 2.0) im CGM eCOCKPIT

Sofern Sie in Ihrer Praxis die Abrechnung mit Ihrer KV online durchführen, erhalten Sie an dieser Stelle die Rückmeldung Ihrer KV.

# 5 Formulare

# 5.1 Muster 55 – Bescheinigung einer schwerwiegenden chron. Erkrankung gem. §62 SGB V

Mit der CGM ALBIS Version Q3.a/2016 erhalten Sie das neue Muster 55, dieses muss ab dem 01.10.2016 verpflichtend verwendet werden.

# 5.2 Muster 80 – Dokumentation des Behandlungsanspruches von im Ausland Versicherten

Die Abrechnung gegenüber der Kassenärztlichen Vereinigung erfolgt nach den Regelungen des Ersatzverfahrens bei Versicherten der Gesetzlichen Krankenversicherung unter Angabe des Namens, Vornamens und Geburtsdatums des im Ausland Versicherten sowie der Informationen (Name und Institutionskennzeichen) zur aushelfenden deutschen Krankenkasse. Unter gewissen Umständen kann es jedoch vorkommen, dass das Ablaufdatum nicht vorliegt und eine manuelle Eintragung auf dem Formulardialog notwendig ist. Diesen Sachverhalt haben wir angepasst und ermöglichen die manuelle Eingabe.

# 5.3 Muster 02 – Krankenhauseinweisung Druckeinstellung angepasst

Im Formular Mu02 Verordnung von Krankenhausbehandlung (Papier,- und Blankoformular) konnte es vorkommen, dass im Ausdruck der untere Teil des Formulars fehlte. Mit der CGM ALBIS Version Q3.a/2016 haben wir die Druckeinstellungen (Text, ICD-Code oder Text und ICD-Code) angepasst, so dass auf dem Formular die Ansicht nun wieder korrekt dargestellt wird.

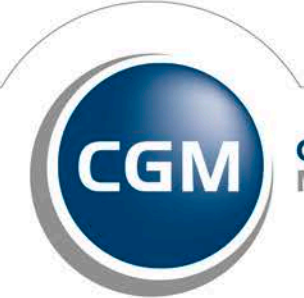

CompuGroup Medical

Seite 27 von 38

Synchronizing Healthcare

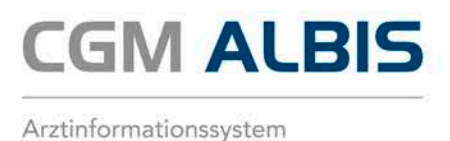

#### 5.4 Neues Muster - F6052 - Hautarztbericht Verlauf

Mit der CGM ALBIS Version Q3.a/2016 ist die neue Formtextversion des Hautarztberichtes F6052 der DGUV aktiv. Sie erreichen das Formular über den Menüpunkt Formular BG F6052 -Hautarztbericht Verlauf oder das Karteikartenkürzel f6052. Bereits ältere ausgestellte Formulare lassen sich selbstverständlich weiterhin problemlos öffnen und ausdrucken.

### Einstellung des Windows Vista Supports durch CGM ALBIS 6

Zum 11.04.2017 endet der Support seitens Microsoft zu Windows Vista. Hiervon sind auch automatische Updates zum Schutz Ihres PCs betroffen.

Aus diesem Grund werden wir mit der Auslieferung des CGM ALBIS Updates zum 2. Quartal 2017 ebenfalls den Support für das Betriebssystem Windows Vista einstellen. Dies bedeutet, dass wir im Rahmen der Qualitätssicherung keine Updatetests mehr mit Windows Vista durchführen. Eine fehlerfreie Funktionalität Ihrer Arztsoftware CGM ALBIS (z.B. das Starten von CGM ALBIS unter Windows Vista), können wir zu diesem Zeitpunkt nicht mehr gewährleisten.

Sofern Sie in Ihrer Praxis Windows Vista einsetzen, empfehlen wir Ihnen, sich frühzeitig mit Ihrem CGM ALBIS Vertriebs- und Servicepartner zwecks Aktualisierung des Betriebssystems in Verbindung zu setzen.

#### 6.1 Office Versionen kleiner 2007

Bitte beachten Sie, dass alle Office Versionen kleiner 2007 nicht mehr durch CGM ALBIS unterstützt werden. Der Extended Support für Office 2007 wird voraussichtlich am 10. Oktober 2017 eingestellt.

(Anmerkung: in der Regel unterstützt CGM ALBIS keine Produkte, sobald der Extended Support seitens Microsoft eingestellt wird)

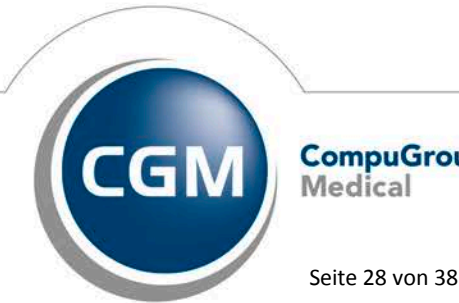

CompuGroup Medical

Synchronizing Healthcare

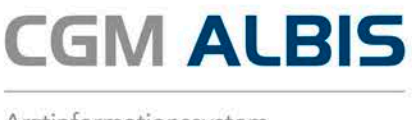

# 7 CGM eRECHNUNG

# 7.1 Druck ohne Onlineverbindung

Wenn Sie die CGM eRECHNUNG nutzen, liegt der Fokus auf dem Onlineversand von Privatrechnungen. Sollten Sie beim Druck von Rechnungen nicht über eine Onlineverbindung verfügen, werden die Daten nicht übertragen. In diesem Fall werden Sie über eine Meldung darüber informiert, dass keine Onlineverbindung vorhanden ist und die Rechnungen auf Papier gedruckt werden. Diese Meldung ist mit einem Timer versehen und verschwindet nach 30 Sekunden automatisch. Sobald die Meldung verschwindet, werden die Rechnungen automatisch auf Papier gedruckt. Alternativ klicken Sie hier auf den Druckknopf Drucken um die Rechnung direkt auszudrucken.

Über den Druckknopf Abbrechen können Sie den Druckvorgang abbrechen. Sobald alle Rahmenbedingungen für die Onlineverbindung wieder gegeben sind, starten Sie erneut mit dem Rechnungsdruck.

| CGM LIFE-Client Internetverbindung                                                                                                    | x |
|----------------------------------------------------------------------------------------------------|---|
| Sie nutzen CGM eRECHNUNG, verfügen aber momentan über keine Internetverbindung.<br>Fahren Sie fort um ALLE Rechnungen zu drucken oder brechen Sie den Vorgang ab,<br>stellen Sie die Internetverbindung wieder her und führen die Druckaktion nochmals durch. |   |
| Durch einen Klick auf "Drucken" werden die gewählten Rechnungen nur auf Papier gedruckt<br>und nicht als CGM eRECHNUNG versendet.                                                                                                    |   |
| Drucken (27) Abbrechen                                                                                                    |   |

# 7.2 Privatliquidation Bankdaten

Mit dem CGM ALBIS Update Q4/2016 (12.30) haben wir die Prüfung auf eine vorhandene BIC im Rahmen der CGM eABRECHNUNG oder CGM eRECHNUNG entfernt. Dieses bezieht sich auf den Stammdatendialog unter Optionen Privatliquidation, wo die Bankverbindungen pro Privatliquidations-Gruppen gepflegt werden. Hintergrund ist, dass die BIC keine verpflichtende Angabe bei Zahlungen im SEPA Raum ist und nur bei Überweisungen notwendig ist, welche sich auf ein Konto außerhalb des SEPA Raumes beziehen. In einem solchen Fall ist die BIC zu pflegen.

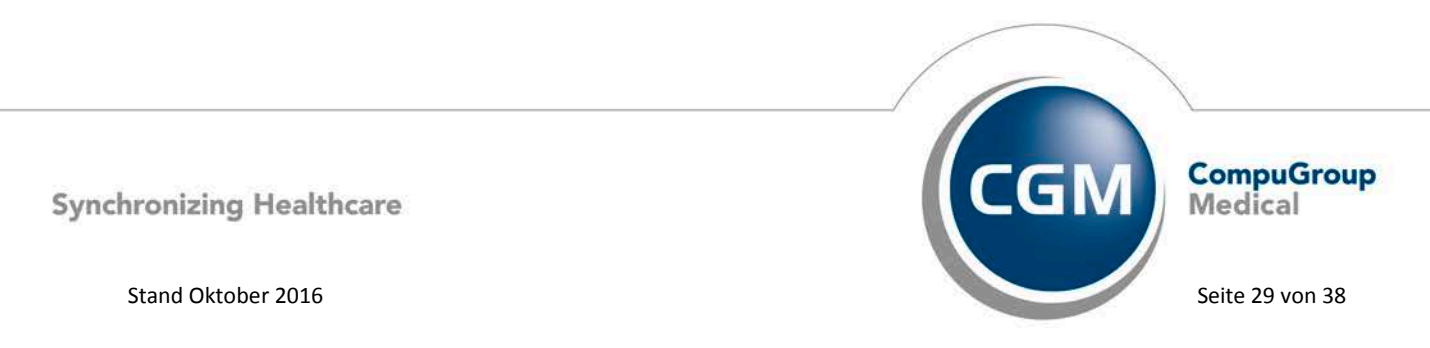

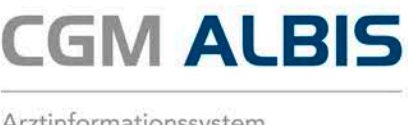

#### 7.3 Identifizierungsprozess von neuen Patienten

Voraussetzung für die Identifizierung von Patienten für die CGM eRECHNUNG ist, dass der Patient Ihrer Praxis bereits im Voraus die Freigabe für das digitale Versenden von Rechnung über die CGM eRECHNUNG erteilt hat. Sind diese Voraussetzungen erfüllt, wird Ihnen beim Öffnen der Patienten farbig angezeigt, wann ein Patient seine Rechnung über die CGM eRECHNUNG erhalten möchte. Diese Anzeige ist in der CGM ALBIS Symbolleiste Privatliquidation hinterlegt.

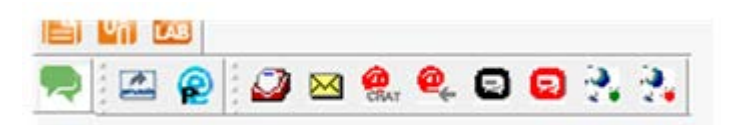

Das blaue Symbol mit dem "P" zeigt Ihnen an, dass dieser Kunde eine Freigabe erteilt hat. Durch einen Klick auf dieses Symbol erhalten Sie eine Auswahl, was Sie tun möchten. Dieser Dialog gibt Ihnen drei Optionen, wie Sie mit der Anfrage des Patienten verfahren möchten. Hierzu wählen Sie bitte die entsprechende Option und anschließend können Sie durch einen Klick auf OK die Auswahl bestätigen.

| Patienten Identifizieren für digitaler Versand der Privatrechnun                                                                                                 |
|----------------------------------------------------------------------------------------------------|
| Der Patient<br>hat sich für die CGM eRECHNUNG registriert und möchte seine Rechnungen<br>in der Zukunft digital erhalten.                                        |
| Möchten Sie die Privatrechnungen des Patienten zukünftig digital versenden?"                                                                                     |
| <ul> <li>Ja, Patient befindet sich zur identifizierung in der Praxis</li> <li>Nein: Anfrage ablehnen</li> <li>Später. Patient ist nicht in der Praxis</li> </ul> |
| OK                                                                                                    |

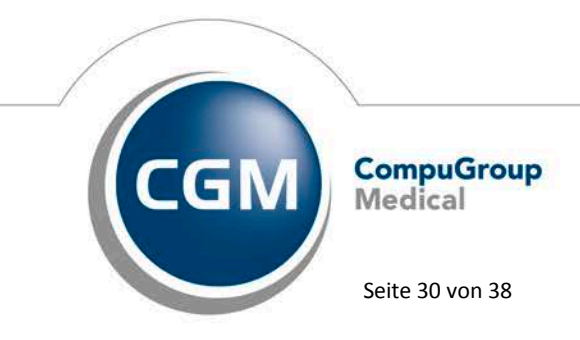

Synchronizing Healthcare

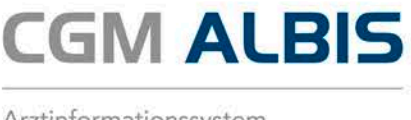

Die Optionen entsprechen den folgenden Aktionen:

- Ja: Der Patient wird für die CGM eRECHNUNG freigeschaltet. Anschließend färbt sich das zuvor blaue Symbol grün.
- Nein: Die Anfrage des Patienten wird verworfen und Ihnen in Zukunft nicht automatisch mehr angezeigt.
- Später: Die Anfrage des Patienten wird akzeptiert, Sie können aber entscheiden, wann Sie die Einverständnis Erklärung des Patienten unterschreiben lassen wollen und bestätigen dies anschließend manuell durch einen erneuten Klick auf das Symbol. Anschließend färbt sich das blaue Symbol orange. Sollte der Patient sich in der Praxis befinden, können Sie das orangene Icon anklicken und können die Datenschutzerklärung drucken sowie den Patient für den Versand der digitalen Rechnungen freischalten.

Als Hilfestellung für Sie, wann die Funktionen des digitalen Versands der Privatrechnungen genutzt werden können, informiert Sie ein CGM ASSIST Bubble über die Verfügbarkeit. Diese Hinweismeldung erscheint automatisch, wenn Sie einen Patienten öffnen, der bei einer Privaten Krankenkasse versichert ist, welche diesen Service unterstützt.

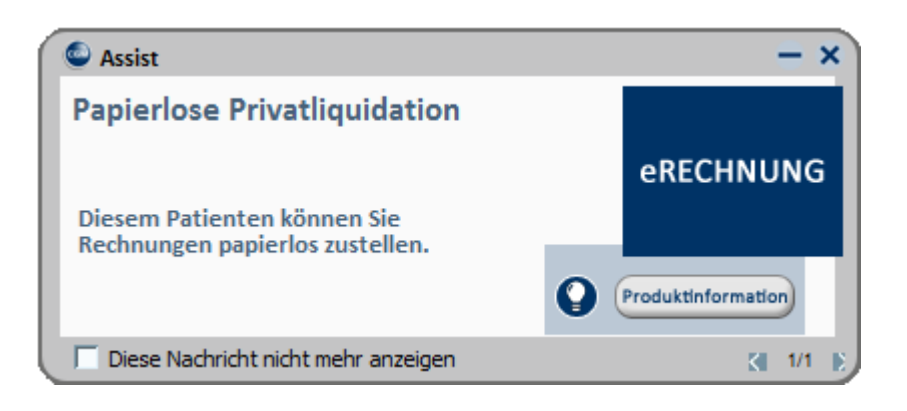

Durch einen Klick auf Produktinformation wird Ihnen ein Flyer mit ergänzenden Informationen angezeigt.

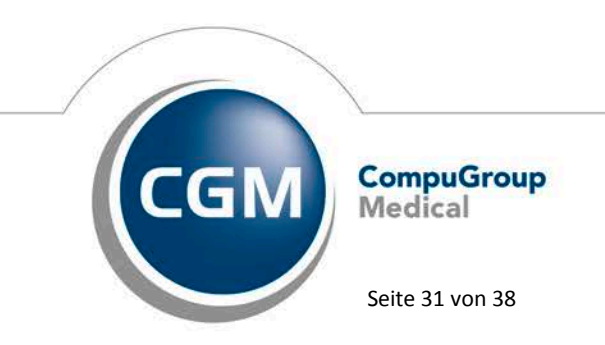

Synchronizing Healthcare

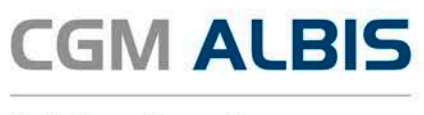

# 8 DALE-UV: Aktualisierung BG-Stamm

Mit dieser Version erhalten Sie einen aktualisierten BG-Stamm. Folgende Daten haben sich geändert:

<u>Wiederaufnahme:</u> BG Holz und Metall (Hauptverwaltung)

<u>Gelöscht:</u> Hanseatische Feuerwehr Unfallkasse (Landesgeschäftsstelle MVP) Verwaltungs BG (BV Duisburg)

<u>Geändert:</u> KUVB (ehemals Unfallkasse München)

# 9 Verschiedenes

# 9.1 Verax-Liste - neue Daten

Mit Einspielen dieses CGM ALBIS Updates werden die neuen Verax-Daten automatisch für Sie aktualisiert.

Bei Verax handelt es sich um ein Verfahren, das es ermöglicht, Missbrauch von Versichertenkarten zu unterbinden. Weiter erlaubt es, gleichzeitig den Zuzahlungsstatus der Versicherten zu ermitteln. Dies wird durch den von uns integrierten Datenstamm gewährleistet, in dem gesperrte Krankenkassenkarten und zuzahlungsbefreite Versicherte gelistet sind.

# 9.2 RehaGuide - neue Daten

Mit dem aktuellen CGM ALBIS Update werden die Daten des RehaGuides automatisch auf den aktuellen Stand gebracht.

# 9.3 Bankdatenprüfung - Aktualisierte Daten

Mit der aktuellen Version von CGM ALBIS haben wir neue Daten für die Prüfung von Bankdaten ausgeliefert.

Betätigen Sie in den Patientenstammdaten den Druckknopf Bankverbindung und tragen in dem Dialog Bankverbindung des Patienten Bankdaten ein, so werden diese mit den aktuellen Daten auf Gültigkeit geprüft. Sollten die eingegebenen Bankdaten nicht korrekt sein, so erhalten Sie eine Meldung hierüber.

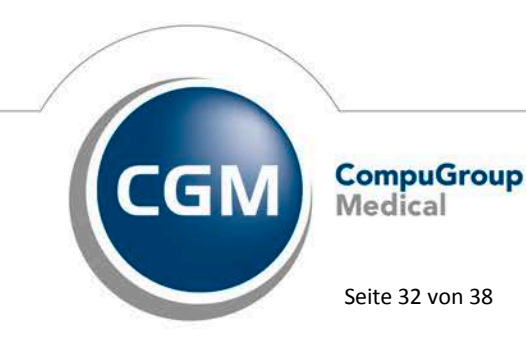

Synchronizing Healthcare

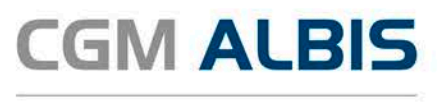

# 9.4 PRAXISWELT

Mit Einspielen des CGM ALBIS Updates in der Version Q3.a/2016, steht Ihnen automatisch die neue Version der PRAXISWELT zur Verfügung. Aufrufen können Sie die PRAXISWELT über das Symbol

# 9.5 CGM LIFE eSERVICES Toolbar

In CGM ALBIS haben wir die Symbolleiste für CGM LIFE eSERVICES anpassbar gemacht. Wie Sie es von anderen Symbolleisten gewohnt sind, können Sie die einzelnen Funktionen nun zu und abwählen.

Hierzu gehen Sie den bekannten Weg über Ansicht Funktionsleiste Anpassen CGM LIFE eSERVICES und führen Ihre gewünschten Anpassungen durch.

# 9.6 CGM eARZTBRIEF

# 9.6.1 Anzeige der PDF im Posteingang

Auf Anwenderwunsch hin wurde die Darstellung des Posteinganges unter Extern CGM eARZTBRIEF Empfangen erweitert. Ihnen werden nun auch die als CGM eARZTBRIEF markierten PDF Dateien angeboten, sodass Sie diese selektieren und über den Druckknopf Vorschau anzeigen können. Für den Fall, dass mit einem CGM eARZTBRIEF nicht definiert wurde, welche PDF der CGM eARZTBRIEF ist, werden alle Anhänge zur Auswahl gegeben, welche das Format.PDF haben.

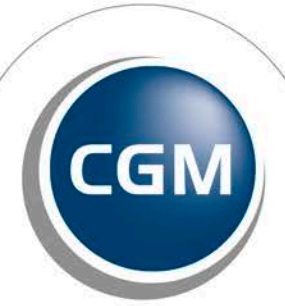

CompuGroup Medical

Seite 33 von 38

Synchronizing Healthcare

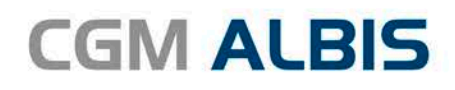

| BIS Postfac | h für Dr. med. Jochen | ALBIS                 |                                             |
|-------------|-----------------------|-----------------------|---------------------------------------------|
| Nachricht   |                       |                       |                                             |
| Status      | Eingang               | Absender              | Betreff                                     |
| bearbeitet  | 16.08.2016, 13:08:20  | Dr. med. Jochen ALBIS | CGM eARZTBRIEF Albinus, Sa 🗏                |
|             | 16.08.2016, 12:31:01  | Dr. med. Jochen ALBIS | CGM eARZTBRIEF Albinus, Sa                  |
|             | 11.08.2016, 09:37:14  | Dr. med. Jochen ALBIS | CGM eARZTBRIEF Albinus, Sa                  |
|             | 11.08.2016, 09:37:14  | Dr. med. Jochen ALBIS | CGM eARZTBRIEF Albinus, Sa                  |
| bearbeitet  | 11.08.2016, 09:29:47  | Dr. med. Jochen ALBIS | CGM eARZTBRIEF Albinus, Sa                  |
|             | 11.08.2016, 09:25:21  | Dr. med. Jochen ALBIS | CGM eARZTBRIEF Albinus, Sa                  |
|             | 09.08.2016, 14:14:12  | Dr. med. Jochen ALBIS | CGM eARZTBRIEF Albinus, Sa 👻                |
| Dokumente   |                       |                       | zugeordneter Patient                        |
| Datei       | übernom               | Vorschau              | Name: unbekannt                             |
| vhitg_arztb | rief.pdf              |                       | Nummer: unbekannt                           |
| vhitg_arztb | rief.xml              | Import Brief          |                                             |
|             |                       | Import Brief & Daten  | Patient zuordnen Patient neu Patient öffnen |

#### 9.6.2 Menüpunkte

Mit dem CGM ALBIS Update Q3/2016 (12.20) haben wir bereits eine Umstellung des CGM eARZTBRIEFes auf die reine Nutzung von CGM Connect / KV-Connect durchgeführt. In diesem Quartal haben wir die Menüaufrufe entsprechend angepasst, daher finden Sie die Aufrufe für den CGM

eARZTBRIEF nicht mehr unter Extern Telemed.net, sondern unter Extern CGM eARZTBRIEF.

#### 9.7 Hilfreiche Präparate-Informationen

Mit diesem Update stellen wir Ihnen wieder wichtige, patientennahe Präparat-Informationen zur Verfügung. Damit Sie diese umfassend nutzen können, finden Sie im Folgenden Erläuterungen, wie Sie unsere Zusatzfunktionen in Ihrem täglichen Arbeitsablauf unterstützen:

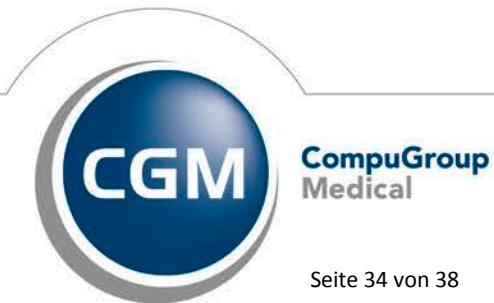

Synchronizing Healthcare

Stand Oktober 2016

Seite 34 von 38

# CGM ALBIS

Arztinformationssystem

## Patienteninformationen: Deutsch, Türkisch, Russisch

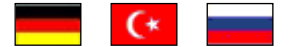

Die Patienteninfo ist ein toller Zusatznutzen für Arzt und Patienten! Nicht nur die Diagnose, auch die gewählte Therapie ist oft erklärungsbedürftig. Schriftliche Patienteninformationen stellen sicher, dass die Patienten die gegebenen Informationen zu Hause nochmals in Ruhe nachlesen können. Bei ausgewählten Präparaten erhalten die Ärzte deshalb zum Zeitpunkt der Medikamentenauswahl die Information, dass zu diesem Präparat Patienteninformationen verfügbar sind. Da Ärzte international heilen, weisen Landesflaggen darauf hin, in welchen Sprachen die Patienteninformationen verfügbar sind. Diese können direkt im Patientengespräch aufgerufen, ausgedruckt und ausgehändigt werden.

Für folgende Präparate haben wir in Q4/ 2016 Patienteninformationen hinterlegt:

| Hersteller           | Präparat             | PZN                          |
|----------------------|----------------------|------------------------------|
| Mylan Healthcare     | Kreon                | 1224753 /1224782 / 4437981   |
| Astellas Pharma GmbH | Formotop             | 5129885 / 6913925 / 9542582  |
| Chiesi GmbH          | Foster 100           | 00568172 / 06729452          |
| Chiesi GmbH          | Foster 200           | 11305435 / 11305441          |
| Chiesi GmbH          | Foster Nexthaler 200 | 11305464 / 11305470          |
| Chiesi GmbH          | Foster Nexthaler 100 | 09469098 / 09469106          |
| Dr. R. Pfleger GmbH  | Spasmex 5 mg         | 3758312 / 3758306            |
| Dr. R. Pfleger GmbH  | Spasmex 15 mg        | 3758335 / 3748532            |
| Dr. R. Pfleger GmbH  | Spasmex 20 mg        | 00557731 / 00558328          |
| Dr. R. Pfleger GmbH  | Spasmex 30 mg        | 0821659 / 0880099            |
| Dr. R. Pfleger GmbH  | Spasmex 45 mg        | 10088941 / 10088935          |
| Berlin-Chemie        | Brimica Genuair      | 09924119 /10744718 /10744724 |

# 9.8 Neue Dokumentations-Funktion für Bortezomib-Gaben

Zur einfachen und komfortablen Dokumentation injizierter Bortezomib-Gaben wurde ein neues Dokumentations-Tool in CGM ALBIS integriert. Ziel ist der Überblick über die kumulative Dosis im Rahmen der Bortezomib-Behandlung. Die Meldung Bortezomib-Gabe erscheint über den CGM ASSIST wenn der Wirkstoff Bortezomib verordnet wird (Meldung erscheint 2x pro Quartal, wenn keine Dokumentation gestartet wird). Die Dokumentation öffnet sich mit Klick auf Doku-Funktion öffnen

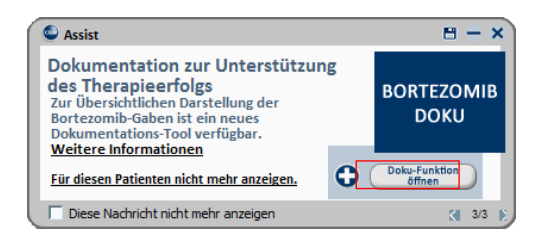

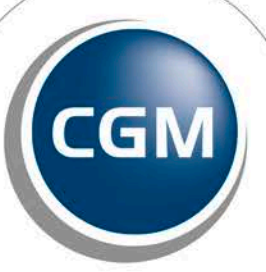

CompuGroup Medical

Seite 35 von 38

Synchronizing Healthcare

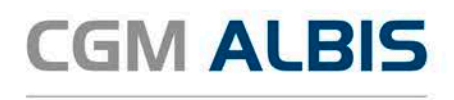

oder über die CGM ALBIS Menüleiste Abrechnung Score Dokumentation Bortezomib. Wählen Sie nun in der Eingabemaske das Datum der Applikation und tragen in der zugehörigen Zeile die an diesem Tag verabreichte Dosis [in mg] sowie die Körperoberfläche [in m<sup>2</sup>] des Patienten ein. Bestätigen Sie die Eingabeüber die Taste Speichern. Die angezeigte kumulative Dosis wird für diesen Patienten [in der Einheit mg/m<sup>2</sup> Körperoberfläche] berechnet und aktualisiert. Der Wert wird auch in der Patientenakte abgelegt.

| Albinus, Sarah<br>okumentati | on der kumulative          | en Dosis F            | ortezomib-haltig                  | er Theranjeregime 🗿             |                         |
|------------------------------|----------------------------|-----------------------|-----------------------------------|---------------------------------|-------------------------|
| Datum                        | Verabreichte Dosis<br>[mg] | KOF [m <sup>2</sup> ] | Verabreichte Dosis<br>[mg/m² KOF] | Kumulative Dosis<br>[mg/m² KOF] | Kumulative Dosis        |
| 6.10.2016                    | 2,30                       | 1,20                  | 1,917                             | 1,917                           | 2 522                   |
| 07.10.2016                   | 2,10                       | 1,30                  | 1,615                             | 3,532                           | [mg/m <sup>2</sup> KOF] |
|                              |                            |                       |                                   |                                 | Neuer Entran            |
|                              |                            |                       |                                   |                                 | Speichern<br>Löschen    |

In der CGM ALBIS Karteikarte wird anschließend der Eintrag Bortezomib Dokumentation angezeigt. Mit einem Doppelklick auf diesen Eintrag, öffnet sich die Dokumentation.

Sobald die Karteikarte des Patienten in CGM ALBIS geöffnet wird, öffnet sich nun immer die folgende Meldung:

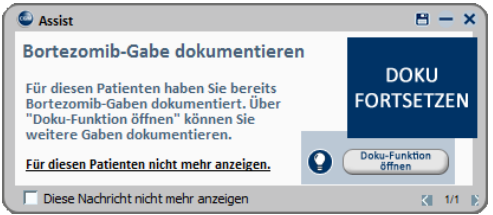

# **10** Externe Programme

# 10.1 Impf-doc - Neues Update 1.45.0

Mit der CGM ALBIS Version Q3.a/2016 steht Ihnen automatisch das Update für die neue *Impf-doc* Version 1.45.0 zur Verfügung.

# 10.2 ifap praxisCENTER - Neue Version 3.20.0.963

Mit diesem CGM ALBIS Update steht Ihnen automatisch die ifap praxisCENTER Version **3.20.0.963** zur Verfügung.

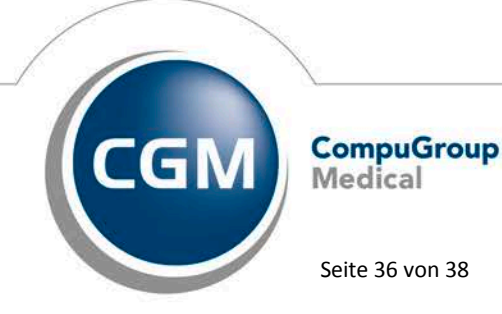

Synchronizing Healthcare

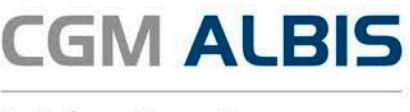

# 10.3 CGM-Assist - Neue Version 24232

Mit Einspielen der CGM ALBIS Version Q3/2016 (12.20) steht Ihnen automatisch die neue Version 24141 des CGM-ASSIST zur Verfügung.

# 10.4 CGM LIFE Client - Neue CGM LIFE Client Version 4.38.1

Sie erhalten mit diesem Update von CGM ALBIS automatisch die CGM LIFE Client Version 4.38.0. Die Aktualisierung des CGM LIFE Clients wird nach dem Update automatisch beim ersten Starten von CGM ALBIS durchgeführt.

## 10.5 CGM CONNECT - Neue Version 1.2.19.2.20160824

Mit Einspielen der CGM ALBIS Version Q3/2016 (12.20) steht Ihnen automatisch die aktuelle CGM CONNECT Version (1.2.19.2.20160824) zur Verfügung.

## 10.6 telemed.net Version 2.39.463

Ab sofort steht Ihnen unter Optionen Wartung Installation das telemed.net Update in der Version 2.39.463 zur Verfügung.

An Arbeitsplätzen, an denen telemed.net bereits installiert ist, erfolgt beim Start von ALBIS automatisch eine entsprechende Aktualisierung.

# 11 KBV-Änderungen

# 11.1 Neues Verfahren Heilmittel zum 01. Januar 2017

Vorausgreifend zum neuen Heilmittelverfahren ab dem 01.01.2017 haben wir bereits die Formulare Muster 13 (HMV Phys. Therapie), Formular Muster 14 (HMV Logopädie) sowie das Formular Muster 18 (HMV Ergotherapie) in dieser CGM ALBIS Version implementiert. Die neuen Formulare stehen Ihnen automatisch <u>ab dem 01.01.2017</u> zur Verfügung. Ein manuelles Eingreifen Ihrerseits ist somit nicht notwendig.

Hintergrund ist, dass für die Verordnung von Heilmitteln Vertragsärzte ab dem 1. Januar 2017 nur solche elektronischen Programme nutzen dürfen, die die Informationen der Richtlinien nach § 92 Abs. 1 Satz 2 Nr. 6 i.V. m. § 92 Abs. 6 und über besondere Verordnungsbedarfe nach § 106b Abs. 2 Satz 4 enthalten und von der Kassenärztlichen Bundesvereinigung für die vertragsärztliche Versorgung zugelassen sind.

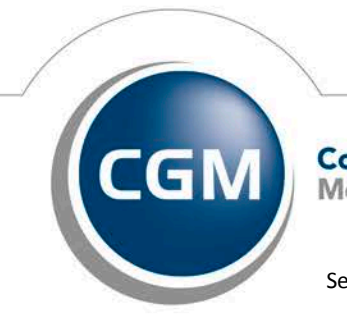

CompuGroup Medical

Synchronizing Healthcare

Stand Oktober 2016

Seite 37 von 38

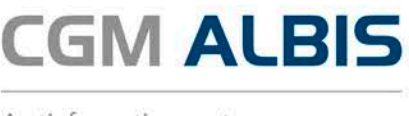

Bitte beachten Sie, dass wir Ihnen die vollständige Umsetzung zum neuen Heilmittelverfahren mit dem CGM ALBIS Update Q1/2017 (12.40) zur Verfügung stellen werden.

Möchten Sie ab dem 01.01.2017 dennoch die "alten" Formulare verwenden, können Sie dies manuell umstellen. Hierzu gehen Sie bitte über den Menüpunkt Optionen Formulare, wählen Ihr Formular aus und Klicken bitte auf den Druckknopf Ändern. Durch Entfernen des Hakens bei Neues Formular, steht Ihnen nach Betätigung der Druckknöpfe Übernehmen und OK, das "alte" Formular zur Verfügung.

# 11.2 Stammdaten /Softwaremodule der KBV

Folgende aktualisierte Stammdaten sowie Softwaremodule der KBV stehen Ihnen mit dem CGM ALBIS Update Version Q3.a/2016 zur Verfügung:

- SDAV (Arztstammdatei) für das Quartal 4/2016
- SDKV (KV Spezifika für die GKV-Abrechnung) für das Quartal 4/2016
- SDPLZ (Postleitzahlstammdatei) für das Quartal 4/2016
- SDKT (Kostenträgerstammdatei) für das Quartal 4/2016
- KVDT Prüfmodul für das Quartal 4/2016
- OMIM Stamm für das Quartal 4/2016
- Kryptomodul für das Quartal 4/2016
- ICD-Stammdatei für das Quartal 4/2016

# 11.3 Früherkennungs-Koloskopie - Aktuelle Änderungen der KBV

Mit diesem Update erhalten Sie die aktuellen Änderungen der KBV für die elektronische Abrechnung der Früherkennungs-Koloskopie Dokumentationen für das Quartal 4/2016 sowie ein entsprechendes Prüfmodul.

# 11.4 Hautkrebs-Screening - Aktuelle Änderungen der KBV

Mit diesem Update erhalten Sie die aktuellen Änderungen der KBV für die elektronische Abrechnung der Hautkrebs-Screening Dokumentationen für das Quartal 4/2016 sowie ein entsprechendes Prüfmodul.

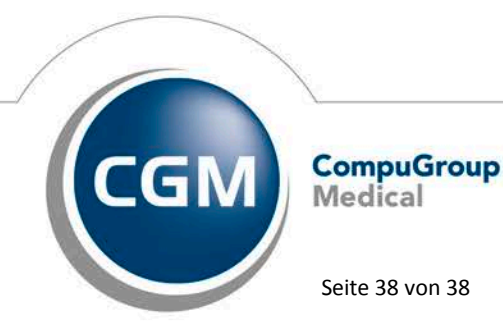

Synchronizing Healthcare